### Fansbuy後台操作流程

### 從註冊到上架商品

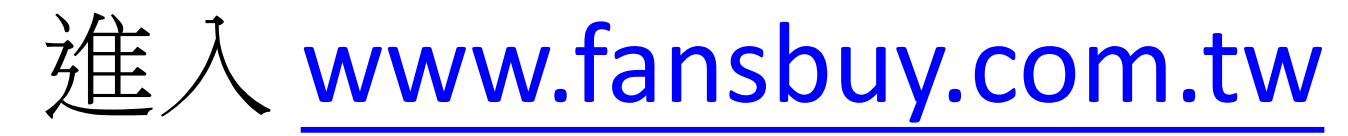

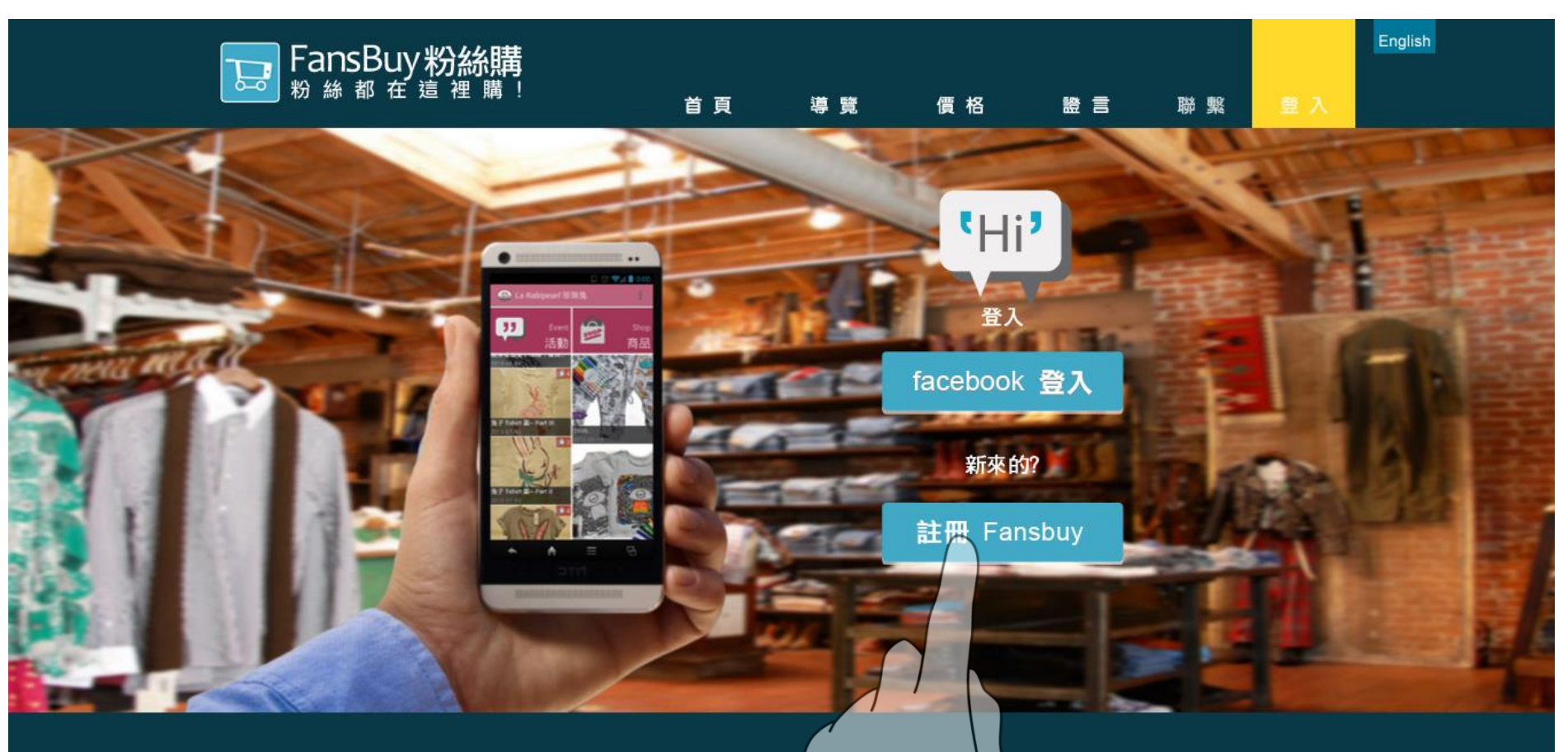

✓ 讀 分享 你、 Vanusta Pai 和其他 3,045 人都說這個讚。

Fansbuy.com.tw 紛紛購有限公司 All Rights Reserved. 本產品已申請專利 / 專<sup>制</sup>號碼:102121053(發明)、10<mark>7</mark>211113(新型) / 請勿模仿 / 以免觸法。

# 註冊 Fansbuy

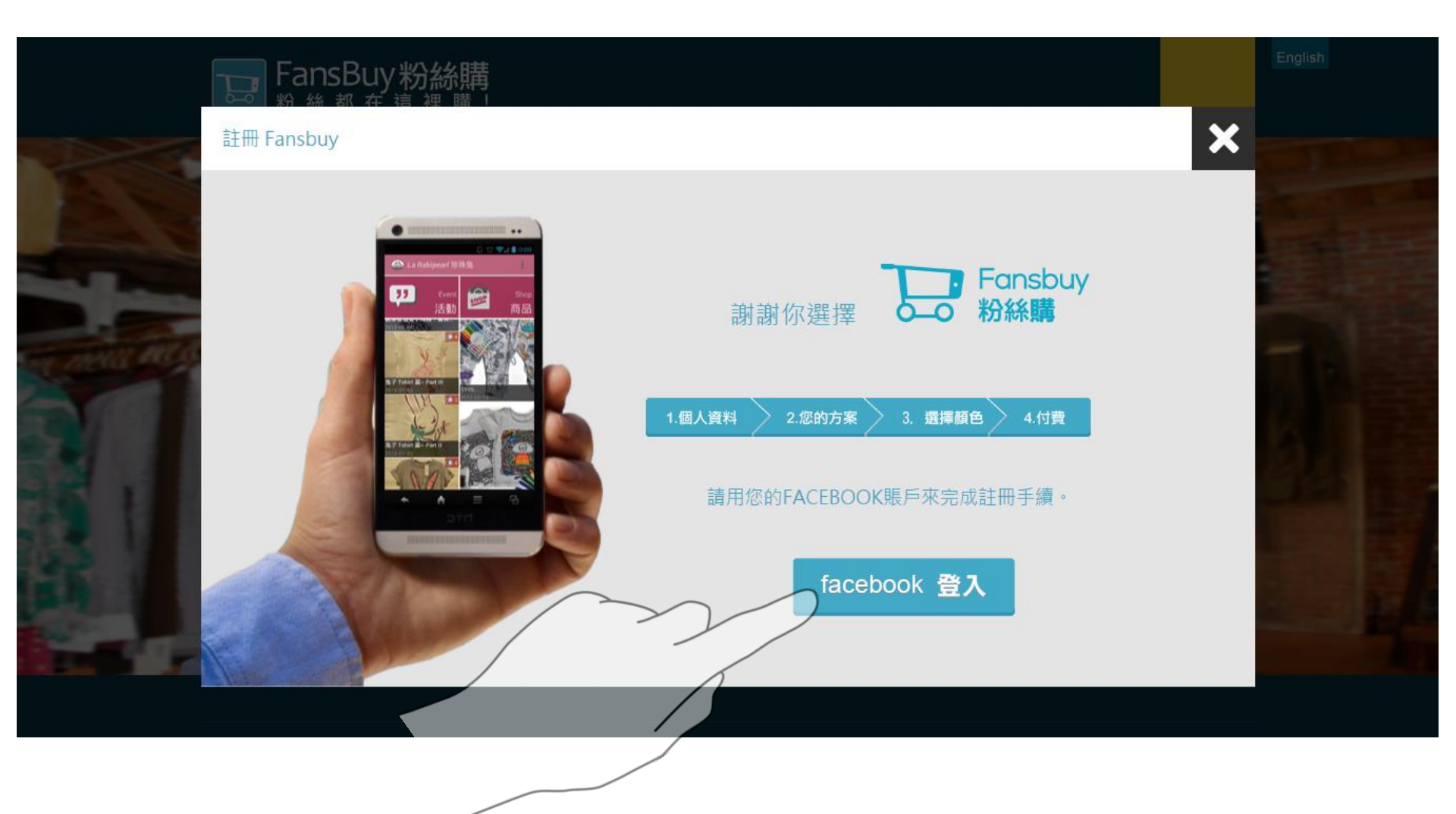

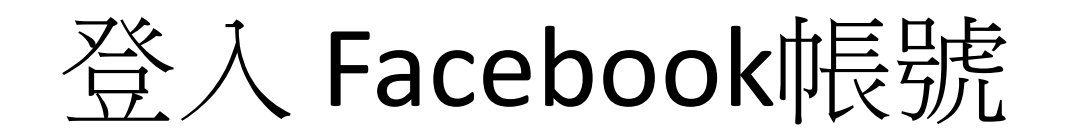

| FansBuy 粉絲購<br>粉 絲 都 在 這 裡 購                                                                                                    |                               | English |
|----------------------------------------------------------------------------------------------------|-------------------------------|---------|
| 註冊 Fansbuy                                                                                                    |                               | ×       |
| Pecebook - Google Chrome     Pecebook.com/login.php?skip_api_login=12 で     Pecebook     Pittps://www.facebook.com/login.php?skip_api_login=12 で     Pecebook     Pittps://www.facebook 幌酸・     PIF Pansbuyweb 登入你的 Pacebook 幌酸・     Terework     Site     Site | ansbuy<br>}絲購<br>4.付費<br>冊手續。 |         |

日證 分享 3.047人 誠語

填寫個人資料,並選擇粉絲專頁

|            | FansBuy 粉絲購              |                  |                                                                                                    |
|------------|--------------------------|------------------|----------------------------------------------------------------------------------------------------|
|            | 註冊 Fansbuy               |                  | ×                                                                                                    |
| 20         | 1.個人資料 2.您的方案 3          | 3. 選擇顏色 4.付費     | and the second second se |
|            | 請輸入您個人的詳細資料              | 請選擇您的粉絲專業創建您的app |                                                                                                    |
|            | 姓                        | 小小人生             |                                                                                                    |
|            | 陳                        |                  |                                                                                                    |
| T THE ME G | 名                        |                  |                                                                                                    |
|            | 小美                       |                  |                                                                                                    |
|            | 電話                       |                  |                                                                                                    |
|            | 0229123456               |                  |                                                                                                    |
| 100        | 行動電話                     |                  |                                                                                                    |
|            | 0933123456               |                  |                                                                                                    |
| 5 N N      | Email                    |                  |                                                                                                    |
|            | zhiyi.chen@fansbuy.com.t | · · ·            |                                                                                                    |
|            | * 請完成所有內容,完成後請往加入產       |                  |                                                                                                    |
|            |                          |                  |                                                                                                    |
|            |                          |                  |                                                                                                    |
|            |                          |                  |                                                                                                    |

### 選擇方案 (選擇Android版本)

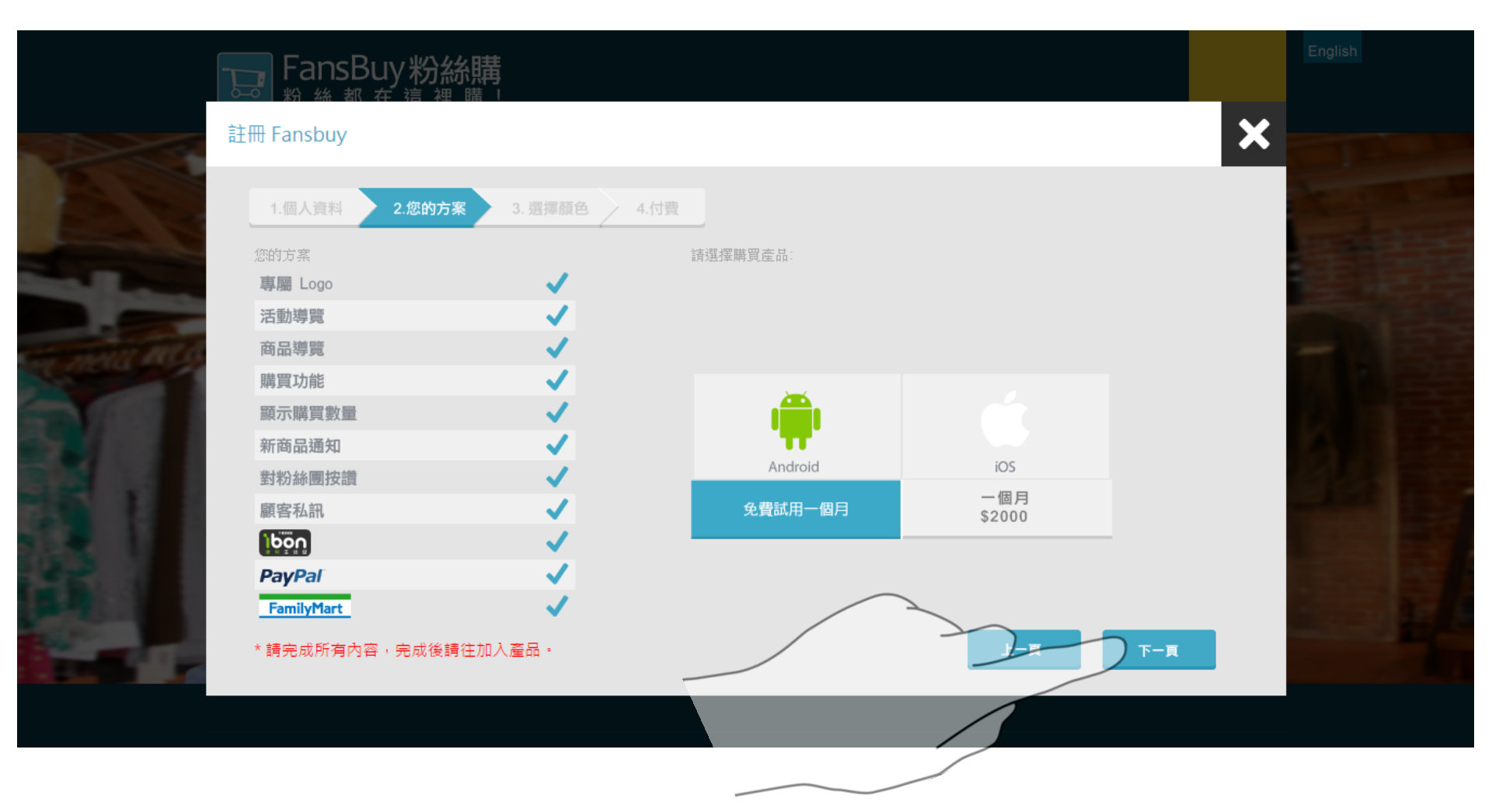

# 選擇 APP 配色 (未來可以隨時修改)

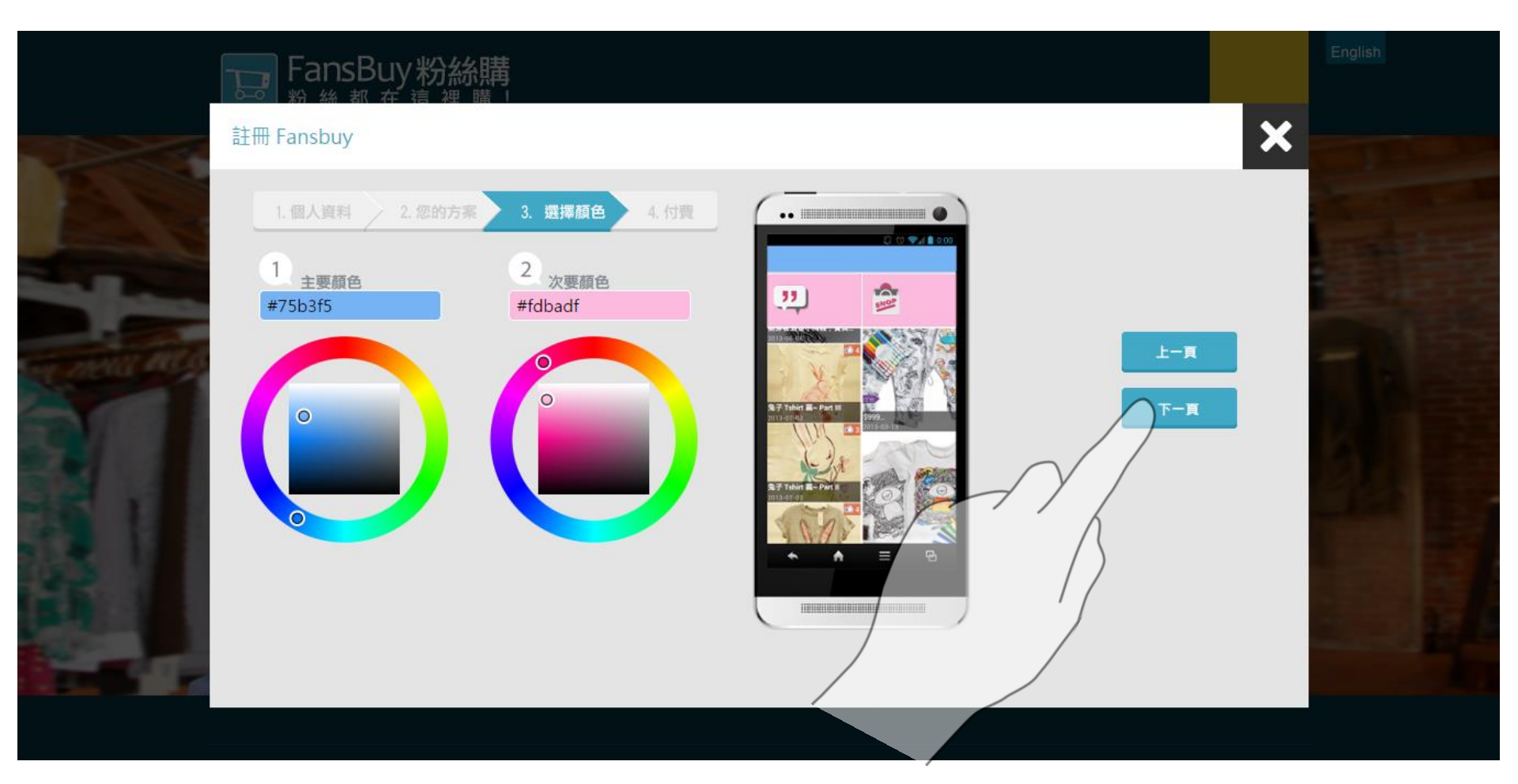

# 等待帳號開通

| FansBuy 粉絲購                                                     | English           |
|-----------------------------------------------------------------|-------------------|
| 註冊 Fansbuy                                                      | ×                 |
| 1.個人資料 2.您的方案 3.選擇顏色 4.付費                                       | States and States |
|                                                                 |                   |
| 您好,24小時內系統會發出mail訂購通知與您聯繫                                       | - 153             |
| 感谢恋的司贿!                                                         |                   |
| 右芯為第一次申請試用之用戶,請注息先不要自行付款!<br>請稍候1~2個工作天,由系統主動發出mail與您聯繫後續       |                   |
| 武用事宜<br>一旦您回覆試用之合約後,將為您開啟試用服務                                   |                   |
| (請記得至帳戶管理設定Paypal資訊及其他付款方式)<br>有任何操作問題,歡迎來信sales@fansbuy.com.tw |                   |
|                                                                 |                   |

### 若帳號還沒開通,畫面如下

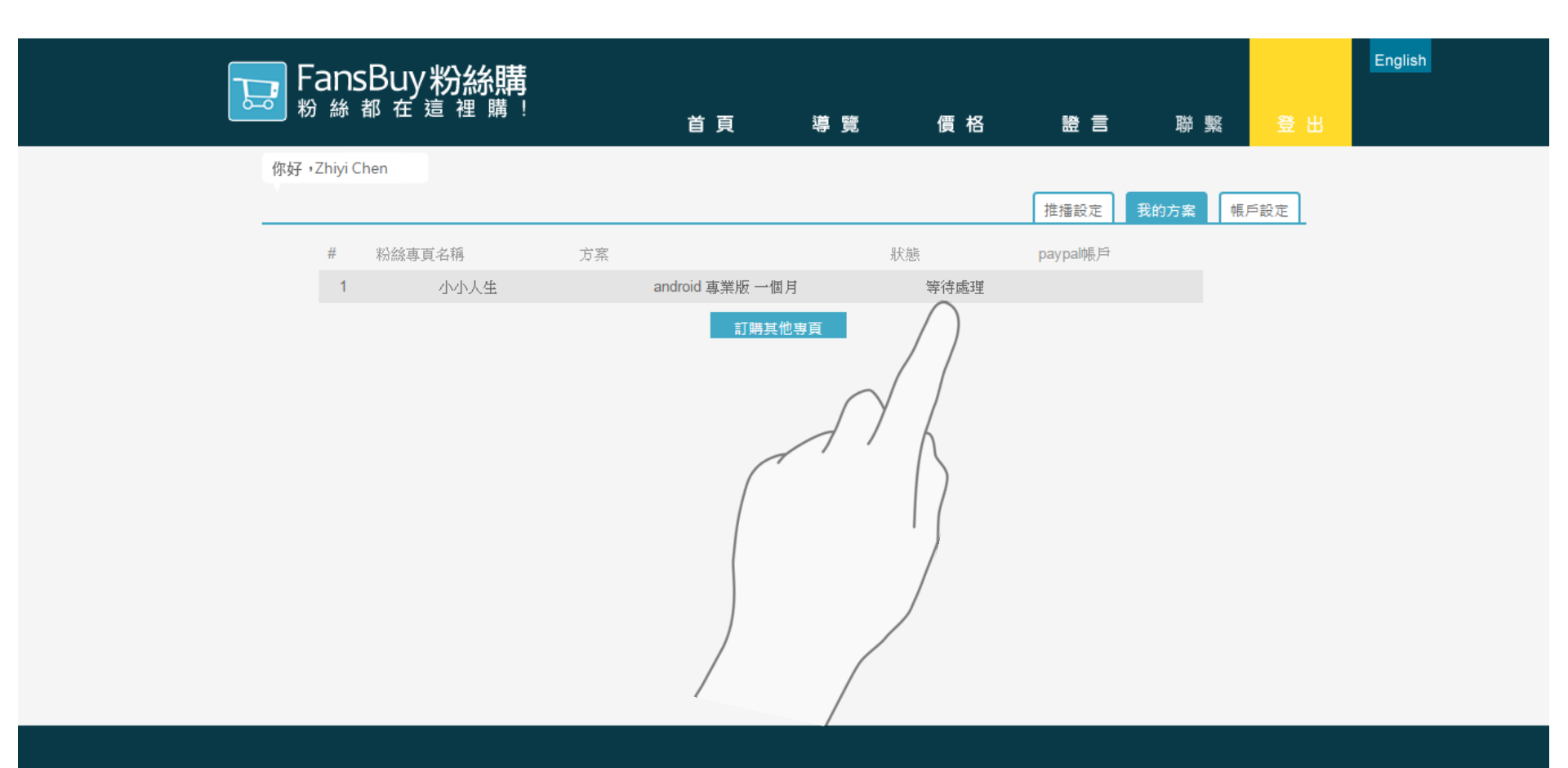

### 已成功開通帳號,登入後畫面如下

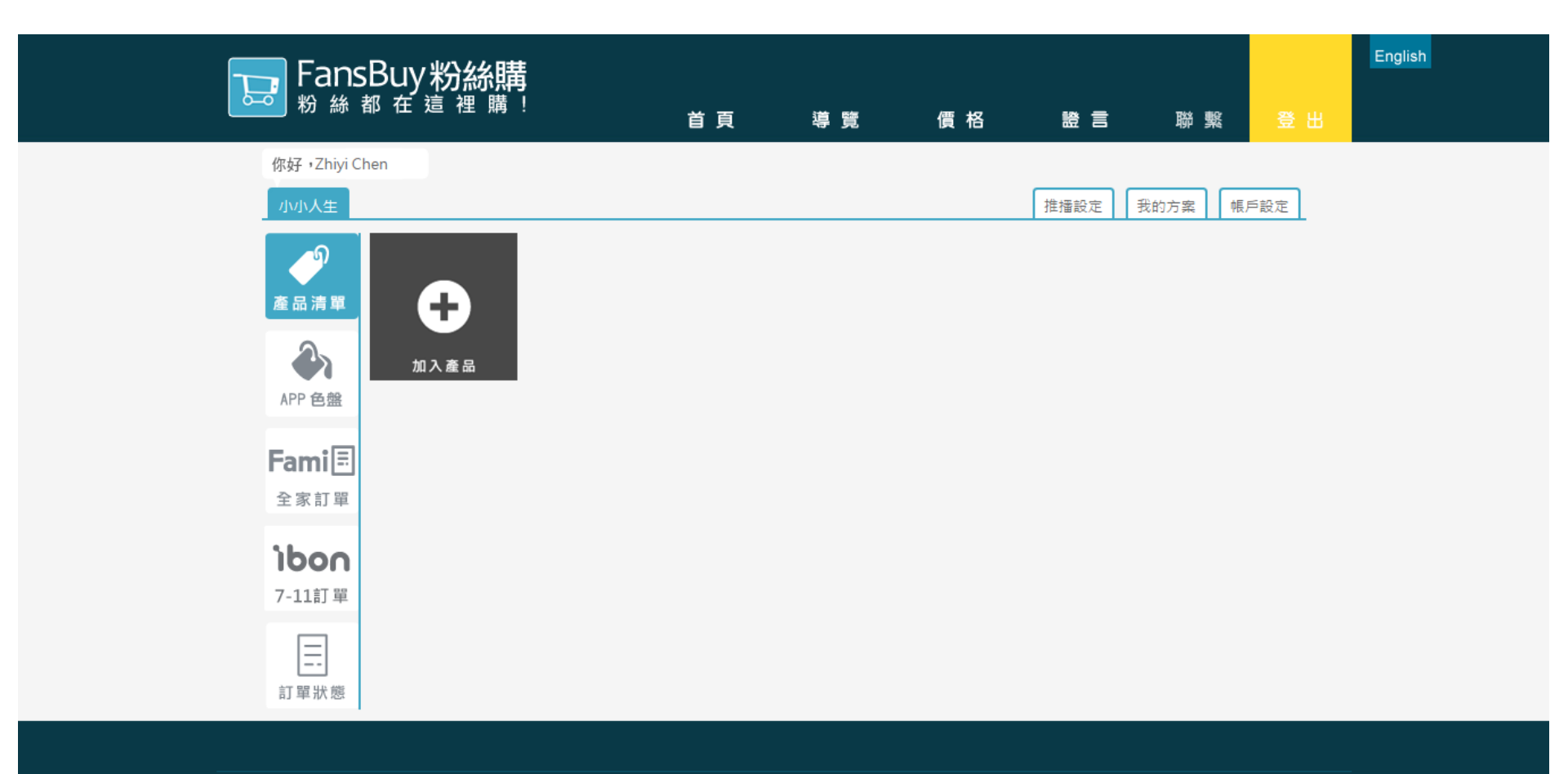

點選帳戶設定,填寫Paypal資訊

|                          | Į             |              |              |                     |              |          |            | English |
|--------------------------|---------------|--------------|--------------|---------------------|--------------|----------|------------|---------|
| ▶ 粉 絲 都 在 這 裡 購          | !             | 首頁           | 導 覽          | 價 格                 | 證 言          | 聯 繋      | 登出         |         |
| 你好,Zhiyi Chen            |               |              |              |                     |              |          |            |         |
| 小小人生                     |               |              |              |                     | 推播設定         | 我的方案 帳   | □設定        |         |
| 詳細聯絡資料<br><b>姓</b>       | Paypal API用戶名 |              | 付款方式?        |                     |              |          |            |         |
| 陳                        |               |              | ✔Paypal ✔信用卡 | ✔ <sub>全家</sub> ✔Ib | on OATM(說明?) |          |            |         |
| 名                        | Paypal API密碼  |              | ATM第一家銀行代碼   | $\bigcirc$          | 超商手續費設定      | Ē        |            |         |
| 芷苡                       |               |              |              |                     | 常訂單滿         | 元現抵25元手續 | <b>費費?</b> |         |
| 電話                       | Paypal API簽名  |              | ATM第一家銀行帳戶   |                     | $\sum$       |          |            |         |
| 0912345678               |               |              |              |                     | ( )          |          |            |         |
| 行動電話                     | 滿額享折扣(選擇其     | 中一種)         | ATM第二家銀行代碼   |                     | 7            |          |            |         |
| 0912345678               | 滿額打折優惠        | •            |              |                     | 7            |          |            |         |
| Email                    | 當整筆訂單滿        | 元            | ATM第二家銀行帳戶   |                     | (            |          |            |         |
| zhiyi.chen@fansbuy.com.t | 該筆訂單可享        | 折優惠 <b>?</b> |              |                     |              |          |            |         |
| 儲存更改                     |               |              |              |                     |              |          |            |         |

若您不使用Paypal.信用卡付款,請將付款方式取消打勾,回信時告知專員即可。

### 點選左上方頁籤(您的粉絲專頁名稱)

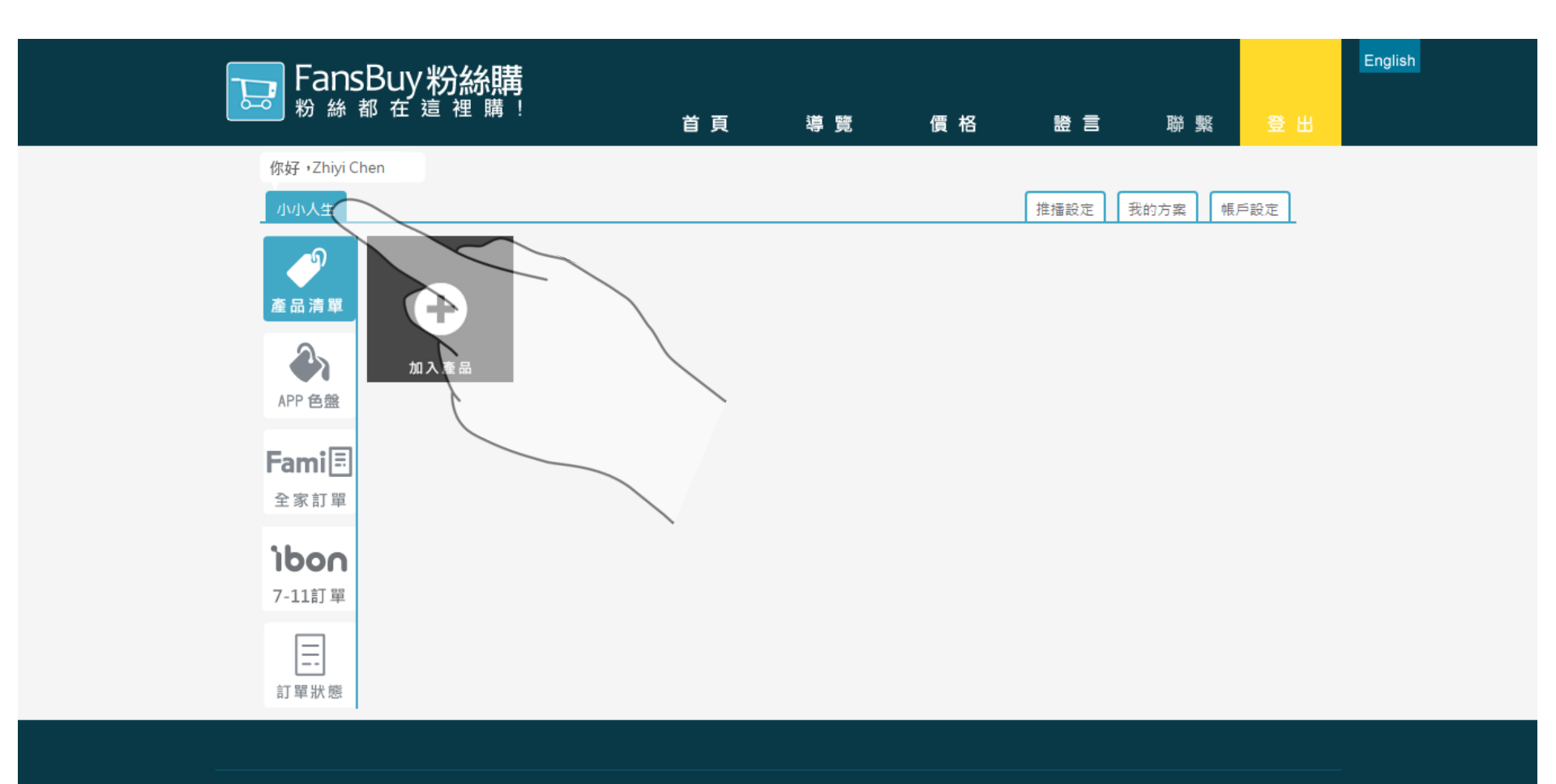

# 加入產品

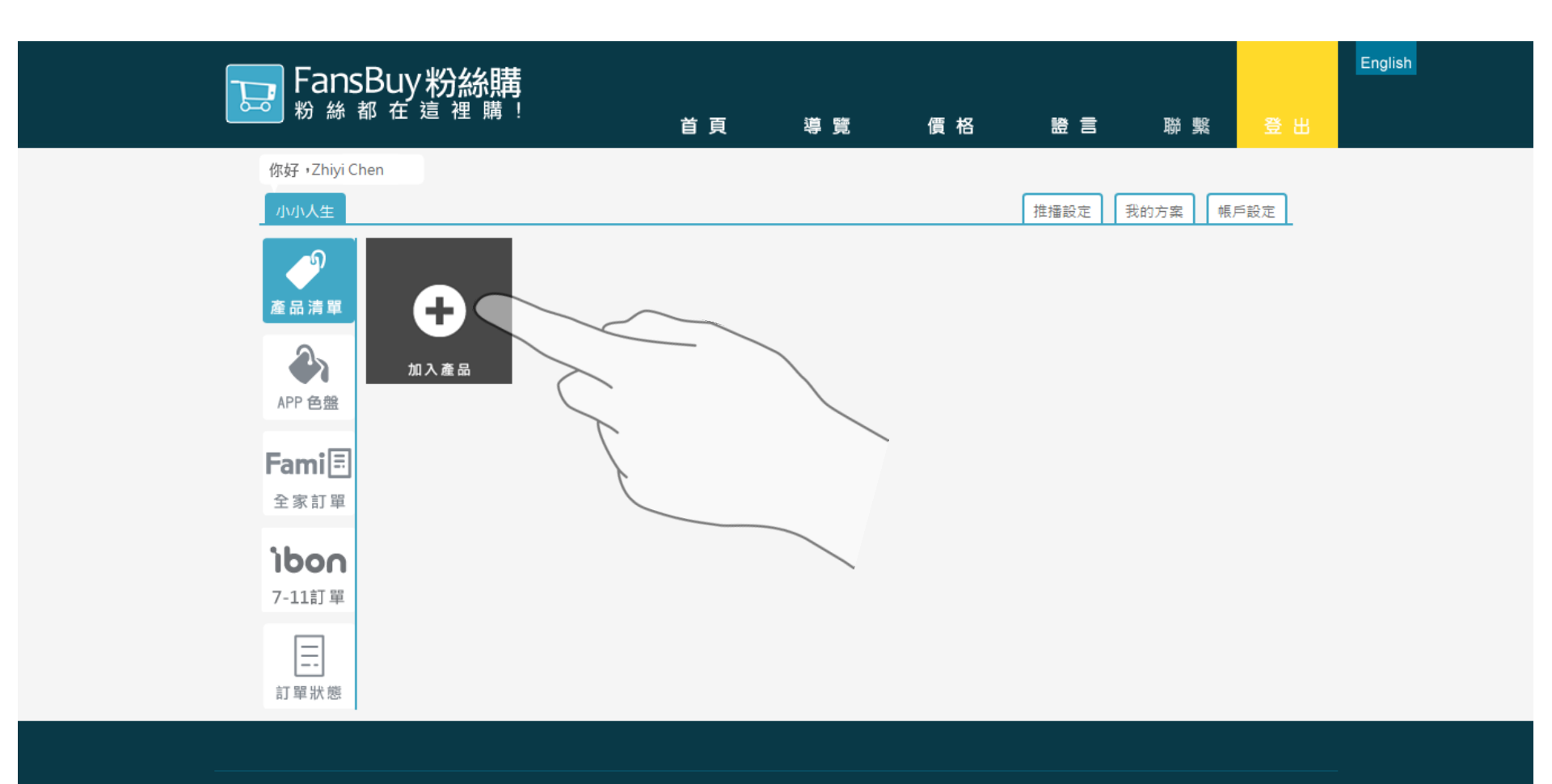

# 選擇商品照片(來自粉絲團FB相簿)

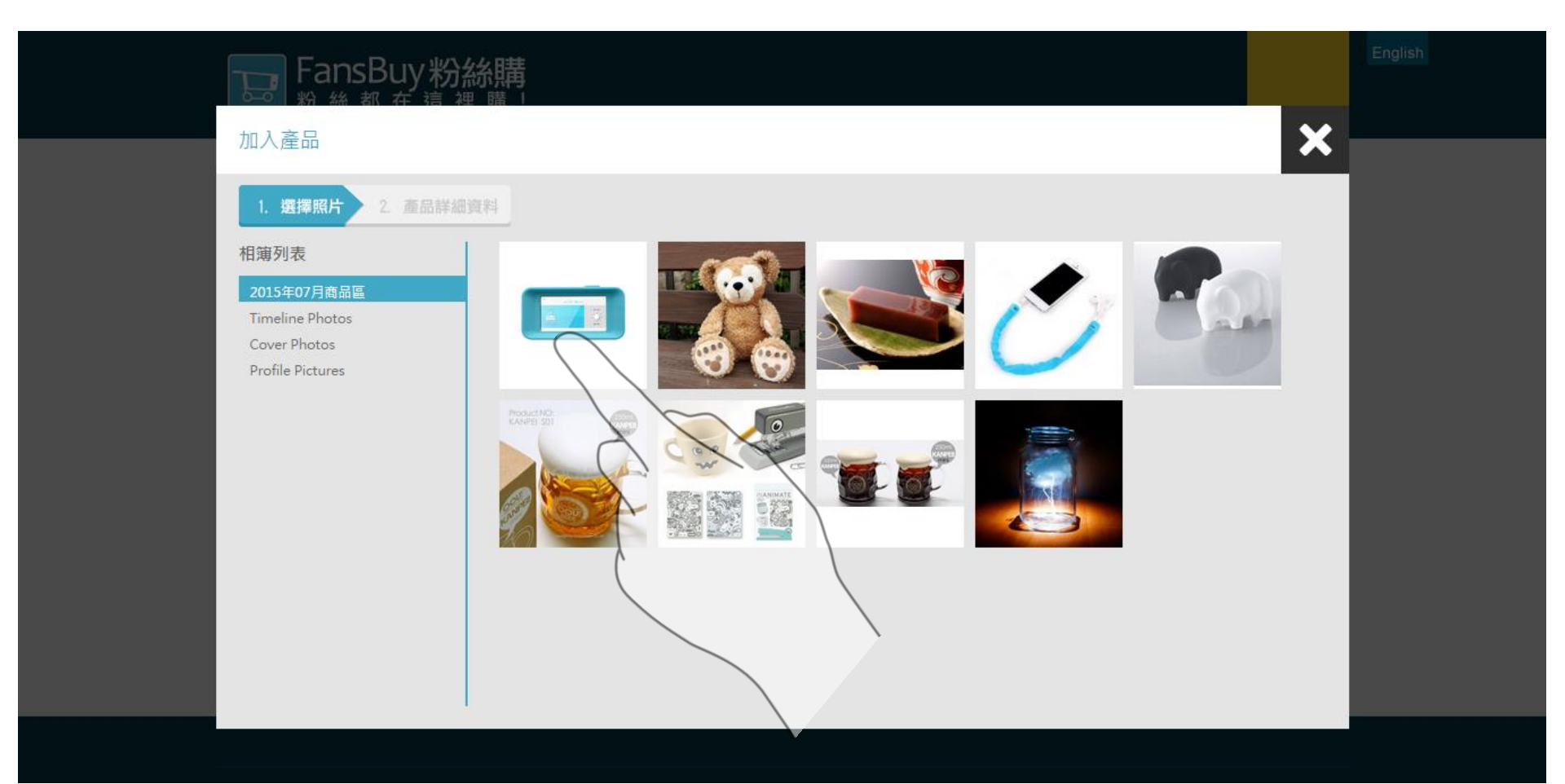

# 選擇的商品會出現打勾符號

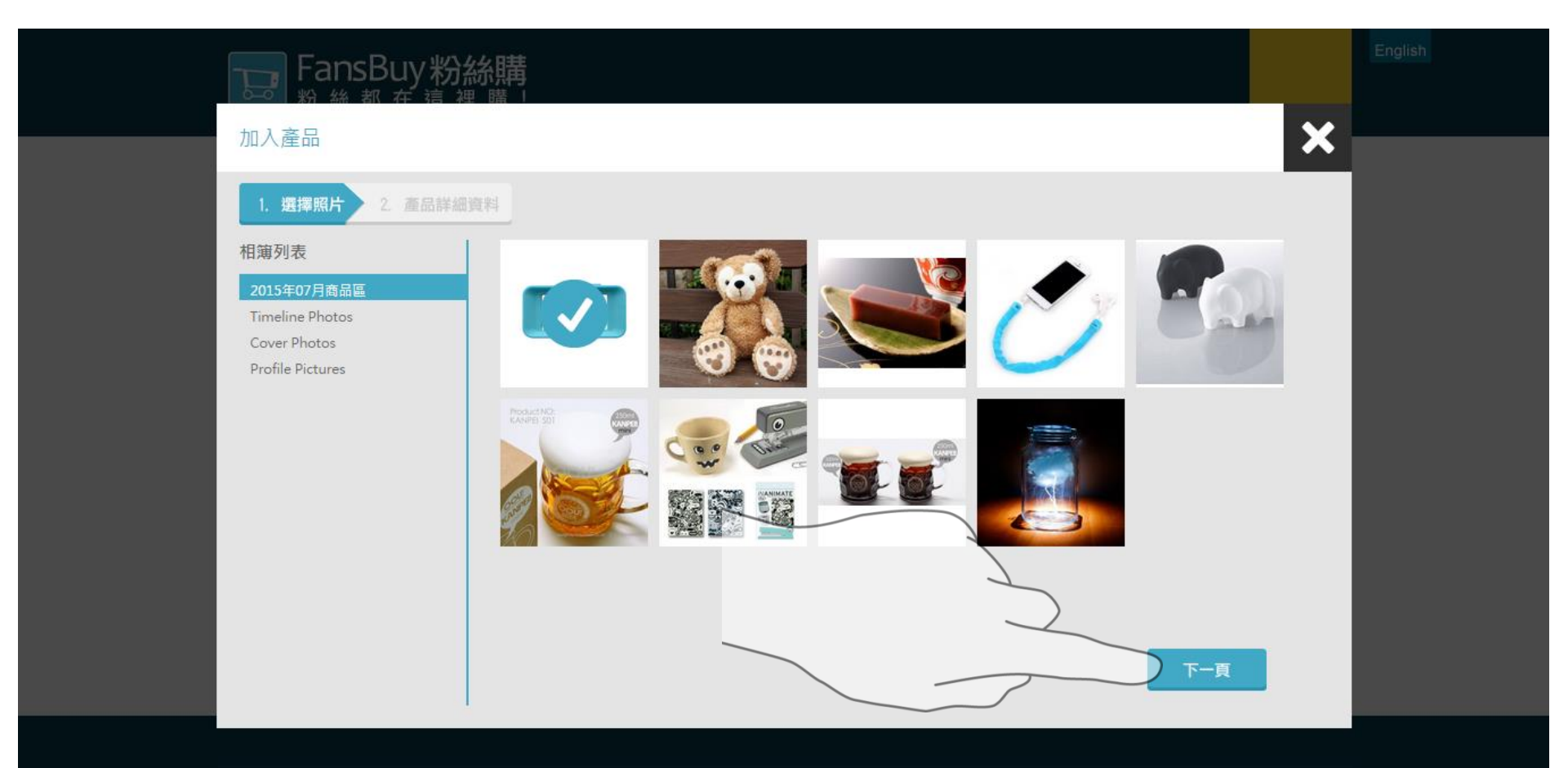

# 填寫商品資訊(價格.內容.款式..)

| FansBuy粉絲購<br>粉 絲 都 在 這 裡 購」 |                                                                                                    |                                                                                       | English |
|------------------------------|----------------------------------------------------------------------------------------------------|---------------------------------------------------------------------------------------|---------|
| 加入產品                         |                                                                                                    |                                                                                       | ×       |
|                              | 4稱<br>手機開鐘設<br>單位<br>1<br>描述<br>手機開鐘設(搭配專屬APP)<br>現代人手機幾乎是形影不離,也都幾乎改<br>有了這款可愛造型的手機開鐘設,並搭配<br>ピロック目前の手機開鐘設,並搭配<br>代す Oxs Os Om OL Oxt Oxt<br>和4 | 郵寄運費 宅配運費<br>0 0 0 ● 免運費<br>價格<br>999<br>4.用手機設定鬧鐘,但總覺得缺少了什麼?<br>2.它專屬APP,您就可以將手機搖身一變 |         |
| * 請完成所有標註內容,完成後請儲存變更。        |                                                                                                    | 上一頁 加入產品                                                                              | •       |

# 增加款式(商品顏色 or 自訂規格)

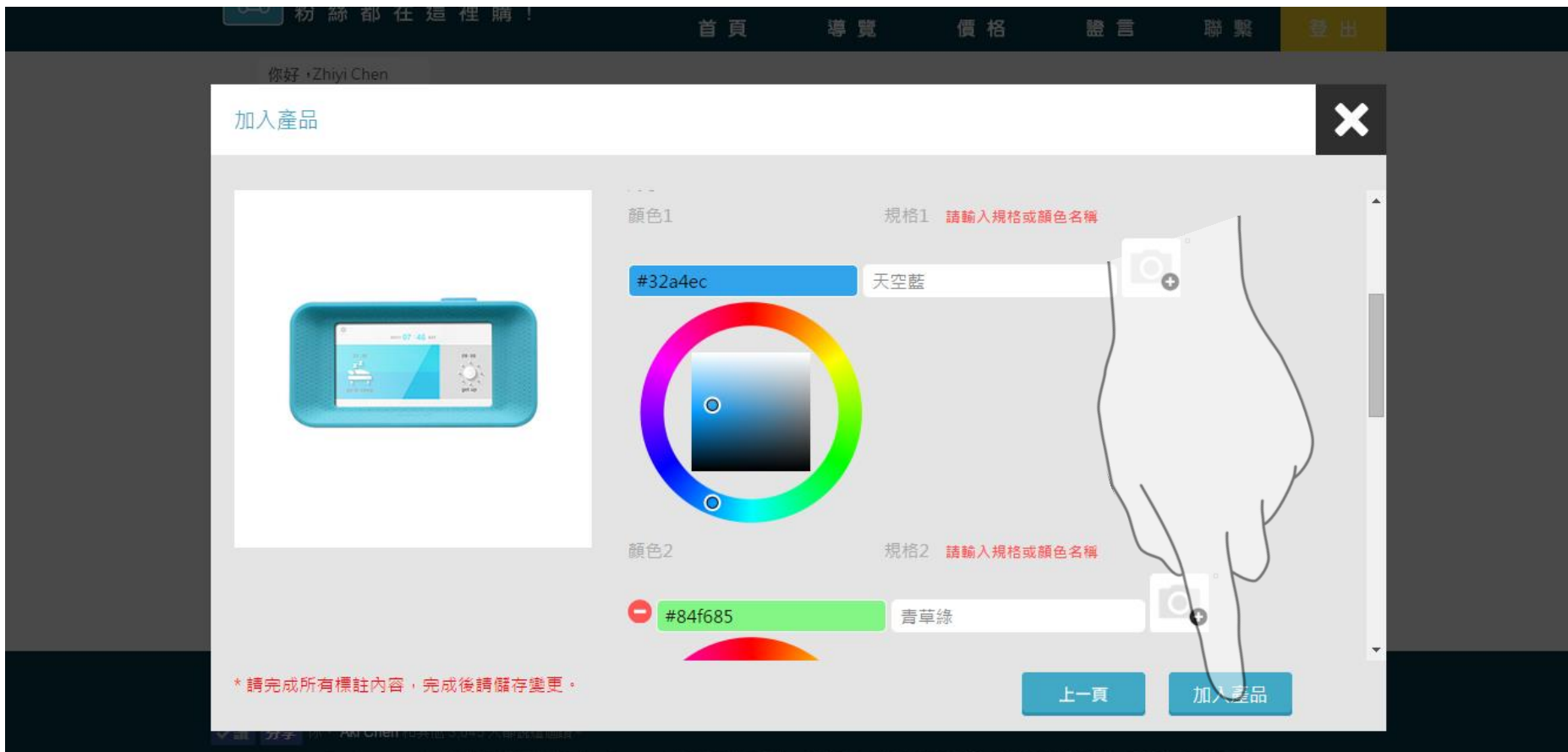

Fansbuy.com.tw 纷纷端有限公司 All Rights Reserved. 本產品已申請專利 / 專利號碼 : 102121053(跟明) / 102211113(新型) / 請勿模仿 / 以免親法 /

# 新增商品成功

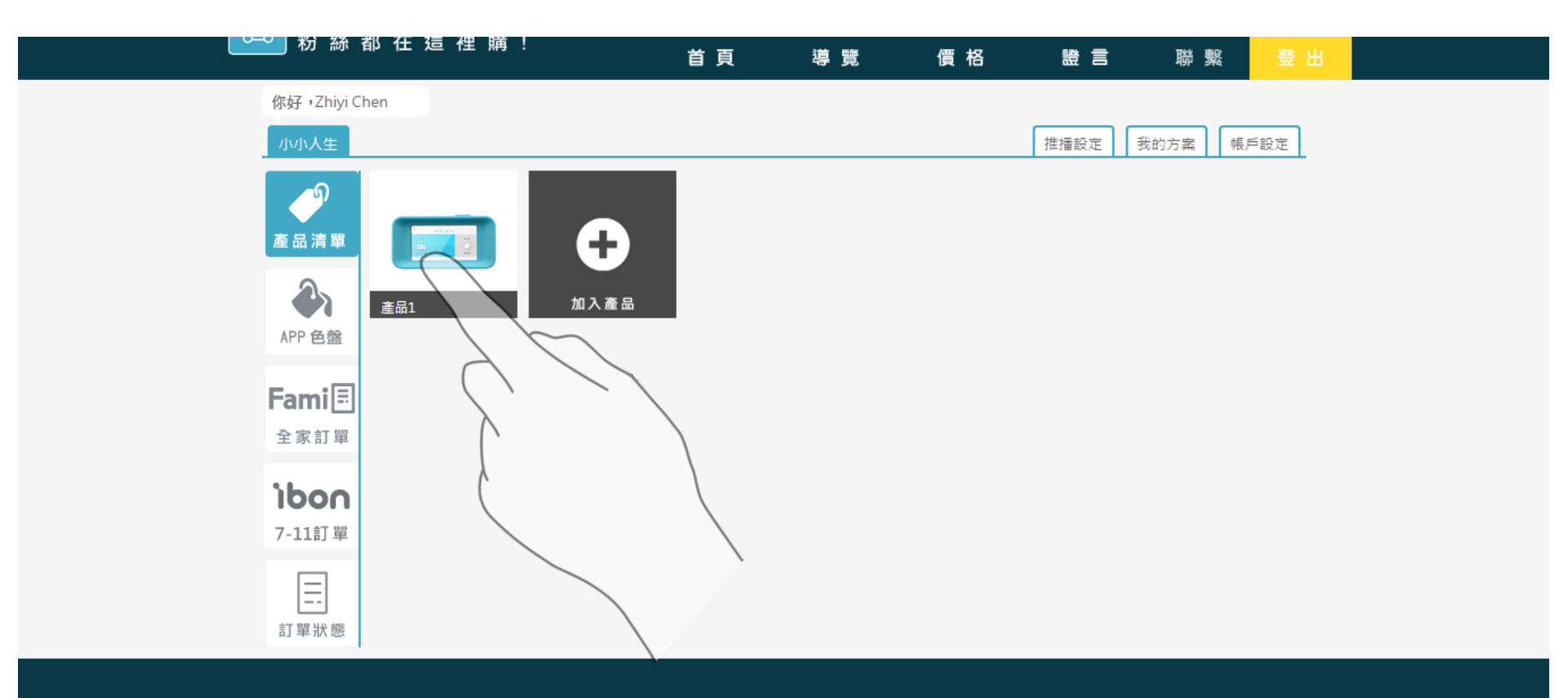

✓ 鑽 分享 你、Aki Chen 和其他 3,045 人都說這個讚。

Fansbuy.com.tw 粉絲購有限公司 All Rights Reserved. 本產品已申請專利 〃 專利號碼:102121053(發明)、102211113(新型) 〃 請勿模仿 〃 以免觸法 ‹

### 點擊商品即可重新編輯

| FansBuy 粉絲購           |                                                                                                    |                                                                                   | English |
|-----------------------|----------------------------------------------------------------------------------------------------|-----------------------------------------------------------------------------------|---------|
| 編輯產品                  |                                                                                                    |                                                                                   | ×       |
|                       | <ul> <li>各稱</li> <li>手機開鐘殻</li> <li>單位</li> <li>1</li> <li>描述</li> <li>手機開鐘殻(搭配專屬APP)</li> <li>現代人手機幾乎是形影不離,也都幾乎改,<br/>有了這款可愛造型的手機開鐘殻,並搭配;</li> </ul> | 郵寄運費 宅酿運費<br>0 0 0 ● 免運費<br>價格<br>999<br>用手機設定鬧鐘,但總覺得缺少了什麼?<br>它專屬APP,您就可以將手機搖身一變 |         |
| * 請完成所有標註內容,完成後請儲存變更。 | は高級関連際に転去す。LATMARACE Selfer<br>尺寸 Oxs Os Om OL OxL OxXL<br>顔色1<br>#32a4ec 天空藍<br>顏色2                                                                  |                                                                                   |         |

# 可隨時更換 APP 配色

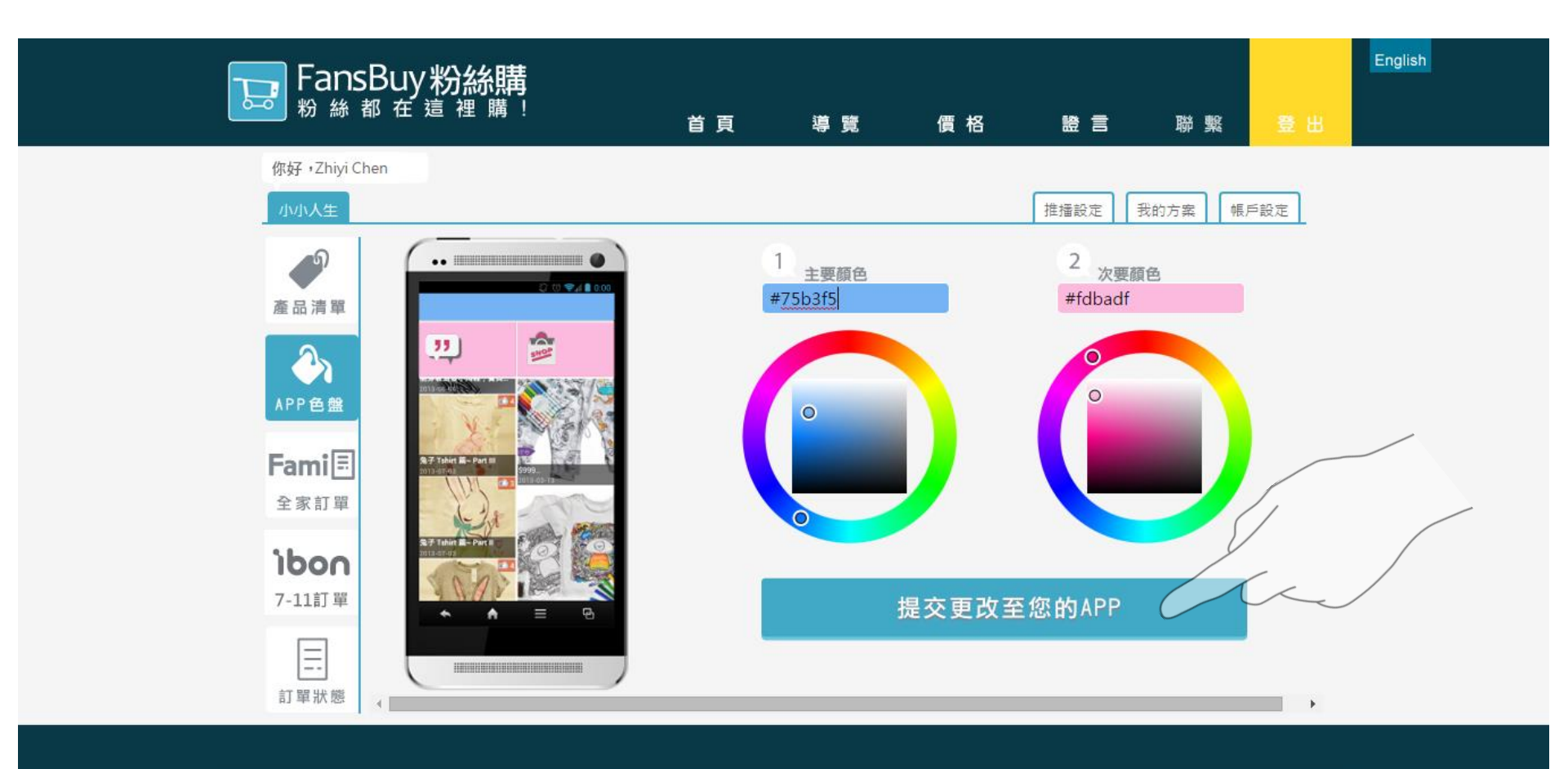

# 即時推播(例如新商品上架時)

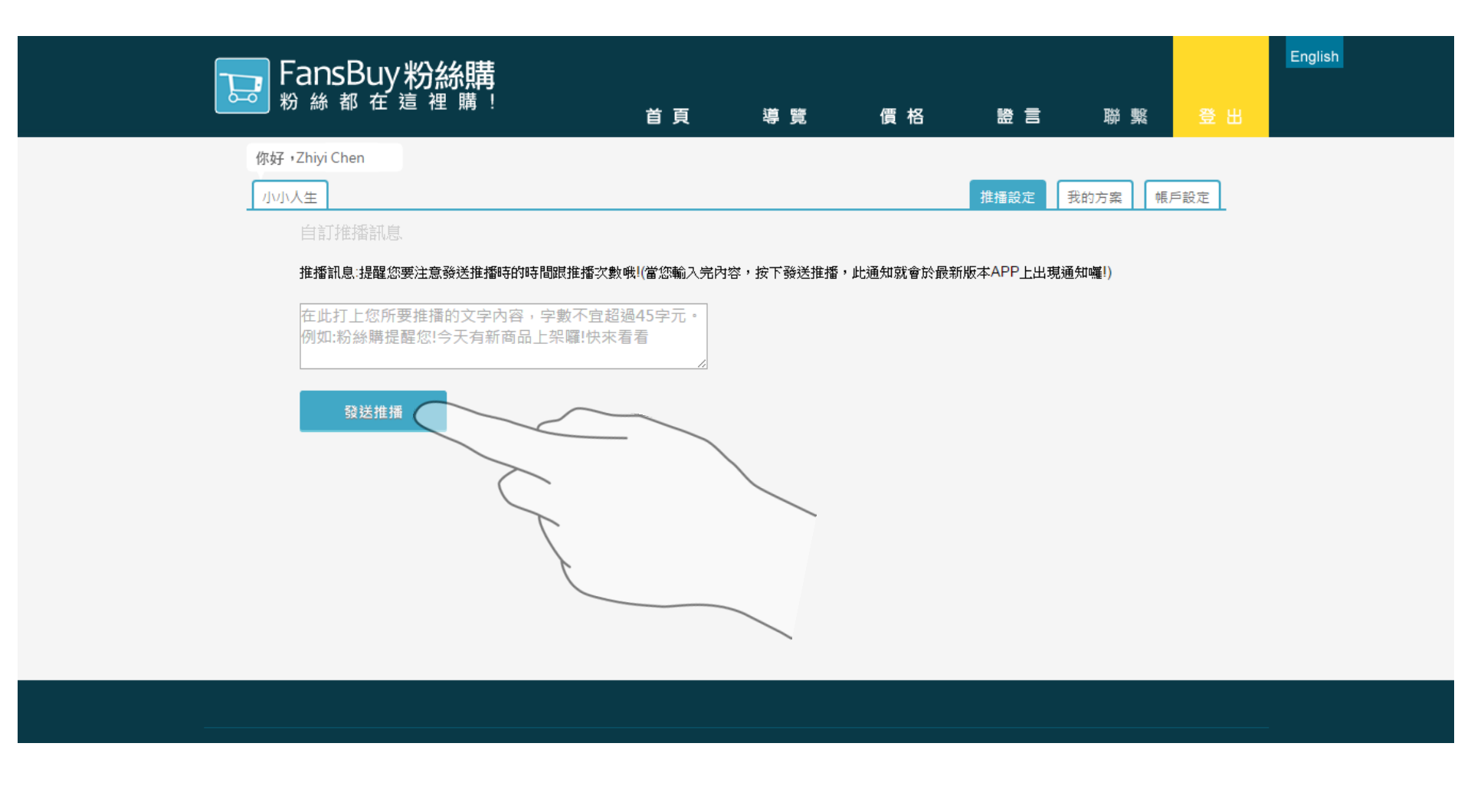

# 查看全家訂單(依照月份區分)

| Fansl        | 3uv粉絲購                 |          |               |              |      |            |            | English |
|--------------|------------------------|----------|---------------|--------------|------|------------|------------|---------|
| ▶ 粉絲 都       | 了在這裡購!                 |          | 首頁  導         | 算覽 價格        | 證 言  | 聯 繫        | 登出         |         |
| 你好,陳芷苡       |                        |          |               |              |      |            |            |         |
| Fansbuy 粉絲!  | 费                      |          |               |              | 推播設定 | 我的方案       | 設定         |         |
| ົງ           | 下單日期                   | 下單時間     | 下單金額          | 訂單編號         | 付款狀態 | 賣家資訊       |            |         |
| <b>高品</b> 清留 | 20150505               | 18:08:43 | 725           | P15050500000 | 未付款  | Fansbuy 粉絲 | 観幕         |         |
| 產曲清華         | 20150505               | 18:12:01 | 750           | P15050500001 | 未付款  | Fansbuy 粉絲 | <b>視</b> 構 |         |
| <u>ک</u>     | 20150505               | 19:15:46 | 725           | P15050500002 | 未付款  | Fansbuy 粉絲 | 緑冓         |         |
| APP 色盤       | 20150518               | 16:48:04 | 925           | P15051800000 | 未付款  | Fansbuy 粉絲 | 線構         |         |
| Fami 🗐       | 20150518               | 18:21:54 | 925           | P15051800001 | 未付款  | Fansbuy 粉絲 | 線構         |         |
| 全家訂單         | 20150522               | 14:53:31 | 365           | P15052200000 | 未付款  | Fansbuy 粉絲 | <b>線</b> 構 |         |
| ibon         | 20150525               | 15:57:38 | 725           | P15052500000 | 未付款  | Fansbuy 粉絲 | 線構         |         |
| 7-11訂單       | 2015 -                 |          |               |              |      |            |            |         |
|              | 2015 ▼<br>5月 ▼ 未付款 ▼ ( | CT       | _             |              |      |            |            |         |
| 訂單狀態         | ►́́́́ЯЧХД. 50          |          | $\overline{}$ |              |      |            |            |         |
|              |                        |          |               |              |      |            | ,          |         |

# 查看7-11訂單(依照月份區分)

| Fans          | Buy粉絲購                 |          |      |                  |      |             | English |
|---------------|------------------------|----------|------|------------------|------|-------------|---------|
| 粉絲            | 都在這裡購!                 |          | 首頁 導 | 算覽 價格            | 證言   | 建 2         | 登 出     |
| 你好,陳芷苡        |                        |          |      |                  |      |             |         |
| Fansbuy 粉絲    | 購                      |          |      |                  | 推播設定 | 我的方案 帳戶設定   | Ê       |
| ົງ            | 下單日期                   | 下單時間     | 下單金額 | 訂單編號             | 付款狀態 | 賣家資訊        |         |
| 產品清單          | 20150505               | 17:41:49 | 1289 | 91505050000000   | 未付款  | Fansbuy 粉絲購 |         |
| 產曲清率          | 20150505               | 18:09:20 | 725  | 91505050000001   | 未付款  | Fansbuy 粉絲購 |         |
|               | 20150505               | 18:12:50 | 750  | 91505050000002   | 未付款  | Fansbuy 粉絲購 |         |
| APP 色盤        | 20150505               | 19:16:20 | 725  | 91505050000003   | 未付款  | Fansbuy 粉絲購 |         |
| <b>Fami</b> ≣ | 20150505               | 19:16:23 | 725  | 9150505000000004 | 未付款  | Fansbuy 粉絲購 |         |
| 全家訂單          | 2015 -                 |          |      |                  |      |             |         |
| iboo          | 2015 ▼<br>5月 ▼ 未付款 ▼ ( |          | _    |                  |      |             |         |
| 7-11訂單        | 本月收入: \$0              |          | 7    |                  |      |             |         |
|               |                        |          |      |                  |      |             |         |
| =             |                        |          |      |                  |      |             |         |
| 訂單狀態          | •                      |          |      |                  |      |             | •       |
|               |                        |          |      |                  |      |             |         |

### 查看所有訂單狀態 (依月份.付款狀態.出貨狀態區分)

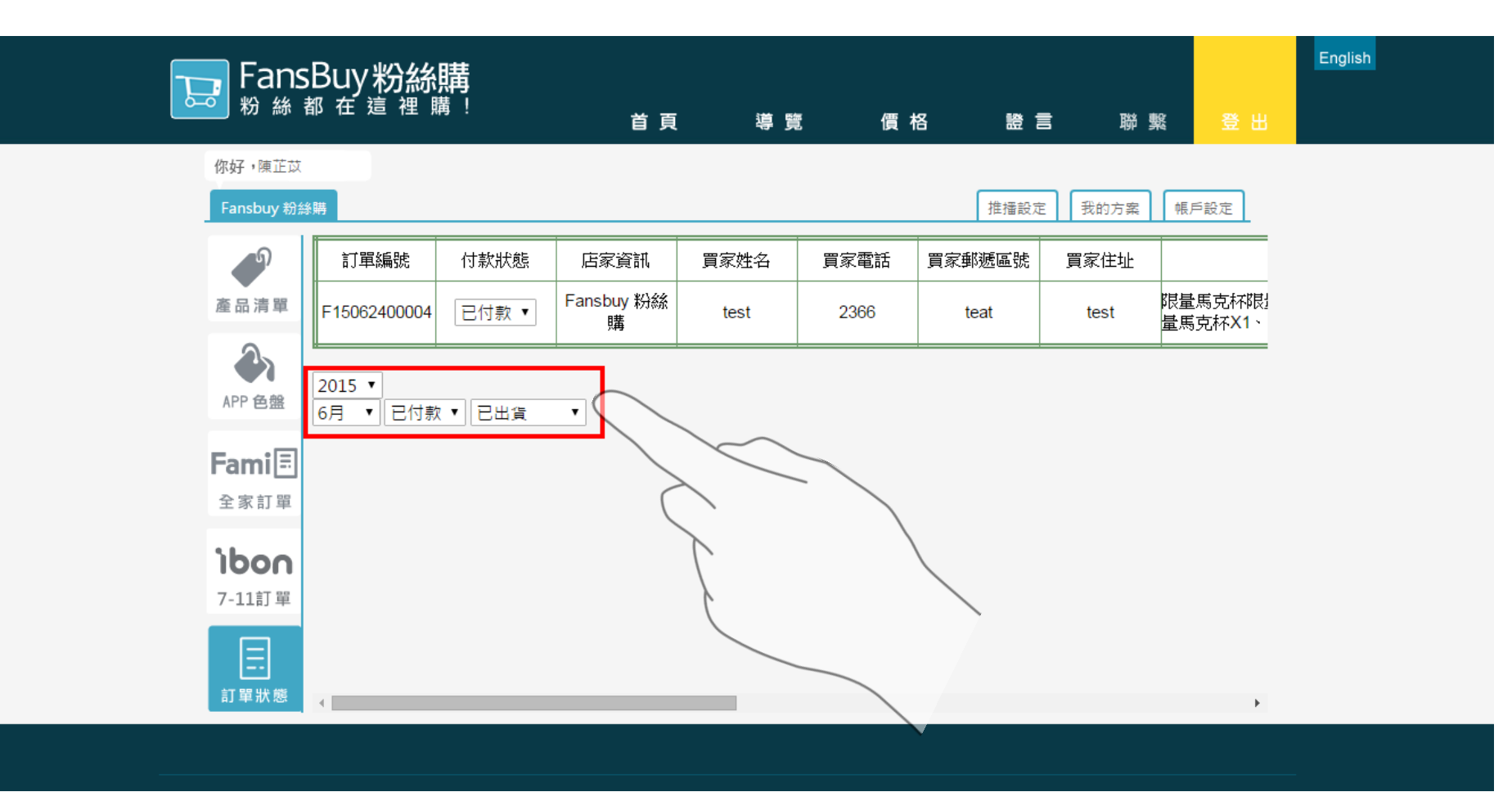

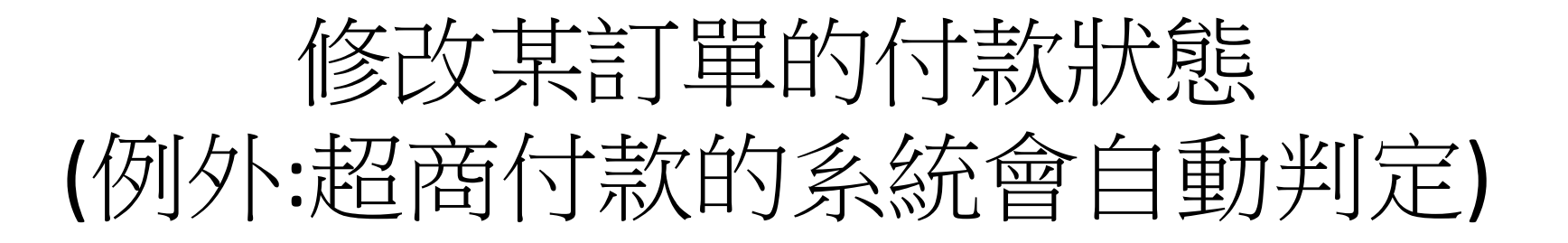

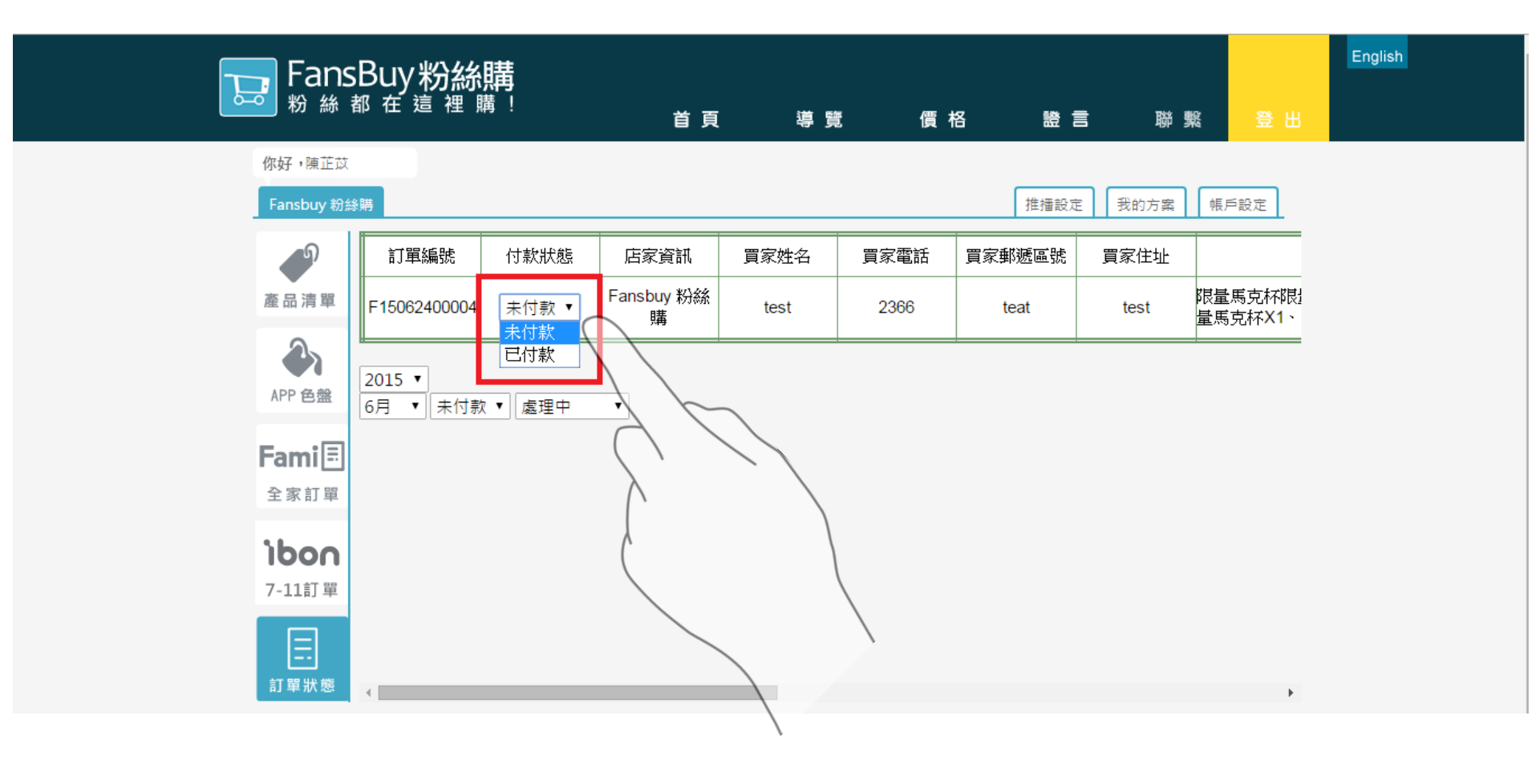

### 修改某訂單的出貨狀態 處理中.商品追加中.已出貨.交易取消

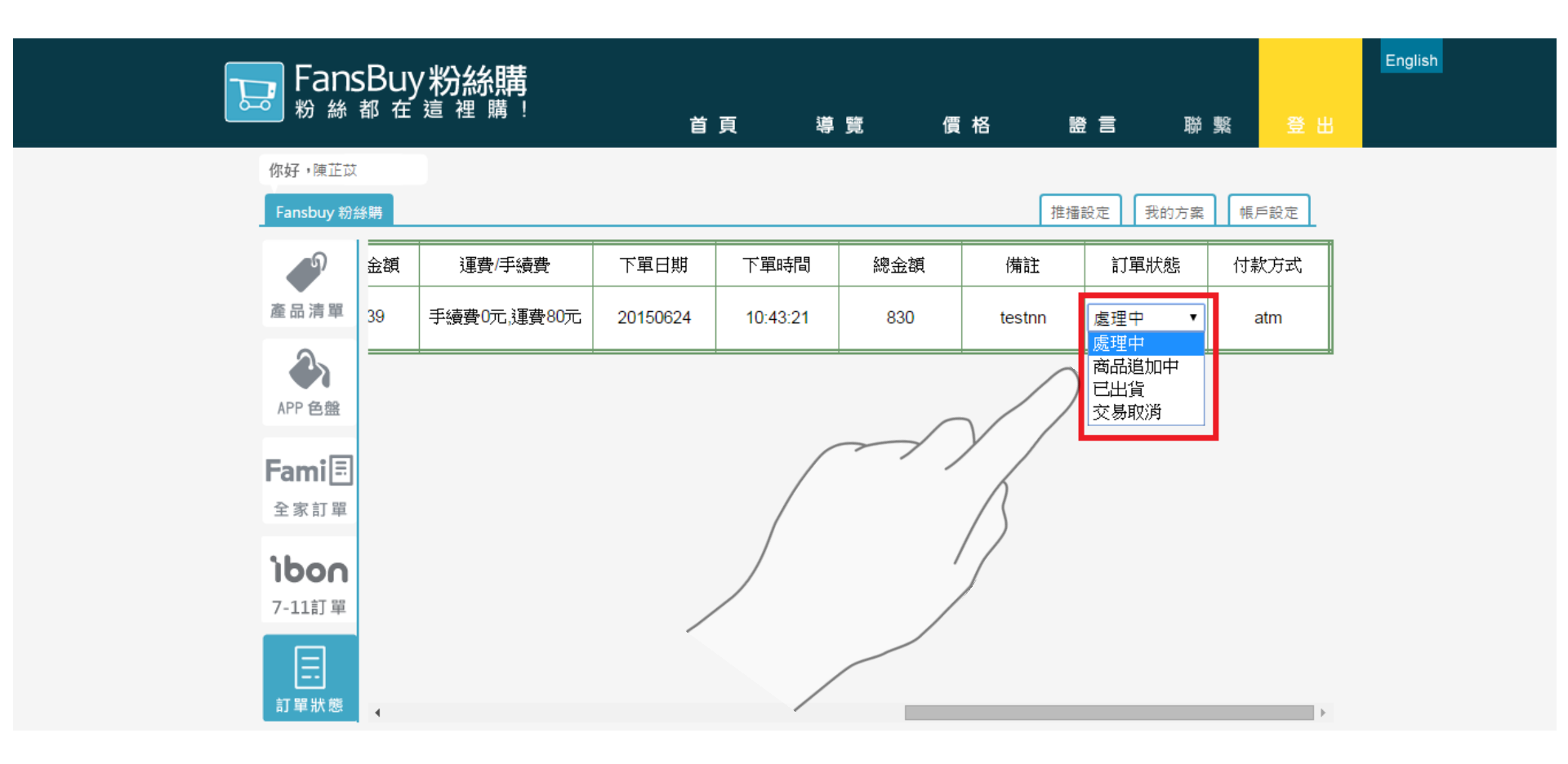

### 設定您的粉絲團網址

### 範例 www.facebook.com/fansbuy.com.tw

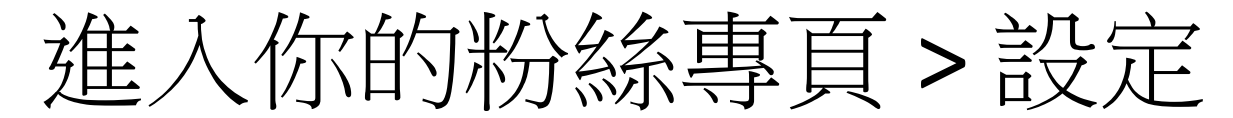

>專頁資訊 > Facebook網址 > 編輯

| 粉絲專頁 動態 設定            |                 |                    | 建立粉絲群、 | 使用說明・ |
|-----------------------|-----------------|--------------------|--------|-------|
| ✿ 一般                  | 名稱              | Hahah my page      |        | 編輯    |
| ⑦ 專頁資訊                | Facebook 網址     | 輸入 Facebook 網址     |        | 編輯    |
| ● 通知                  | 類別              | 其他:社區              |        | 編輯    |
| ▲ 粉絲車百角色              | 創建資料            | 加入 Facebook        |        | 編輯    |
|                       | 简短說明            | 1 簡短說明你的專頁         |        | 編輯    |
|                       | 版本資訊            | 輸入你的粉絲專頁版本資訊       |        | 編輯    |
| □ 編輯建議                | 詳細說明            | 為你的專頁寫下較長的說明       |        | 編輯    |
| ★ 精選                  | 網站              | 輸入你的網站             |        | 編輯    |
| □ 手機版                 | 官方粉絲專頁          | 輸入有關你專頁的官方品牌、名人或機構 |        | 編輯    |
| ● 黑名單用戶               | 翻譯名稱            | 翻譯你的專頁名稱           |        | 編輯    |
| Ⅲ 活動紀錄                | Facebook 専頁編號   | 286551061374079    |        |       |
| 於 刊登廣告 建立粉絲專頁 開發人員 工作 | 機會 隱私政策 Cookies | 使用條款 使用說明          |        |       |

acebook © 2014 · 中文(台灣)

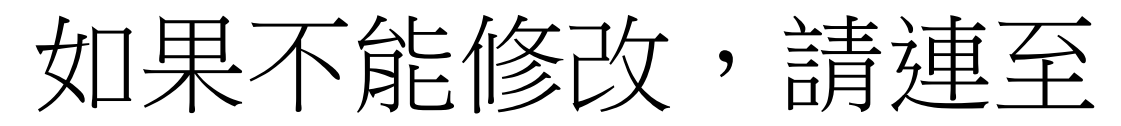

### www.facebook.com/username

|            | <b>替你的 Facebook 個人檔案設立一個用戶名</b><br>透過 Facebook 用戶名, 朋友、家人和同事能夠簡單的就連到你的個人檔案。一旦設定之後, 你將無<br>法再修改或者轉移此名稱。<br>輸入你想使用的短網址                                                                      |
|------------|----------------------------------------------------------------------------------------------------|
| 2.邊擇你的粉絲專頁 | 检查是否可用<br>建立你的Facebook網址<br>設定一個短網址,就可以輕易地指引用戶來到你的粉絲專頁。一旦設定短網址之後,你只有一次的更<br>改機會。                                                                                                    |
|            | 粉絲專頁: Test ▼ 3.請於/後面進行粉絲專頁命名,不能使用中文哦! Facebook 網址: www.facebook.com/fansbuy.test Test已使用了短網址fansbuy.zhiyi。你可以藉著前往http://www.facebook.com/fansbuy.zhiyi瀏覽該專<br>頁。你可以更改一次短網址。 後查是否可用 檢查是否可用 |

瞭解更多有關 Facebook 用戶名稱。

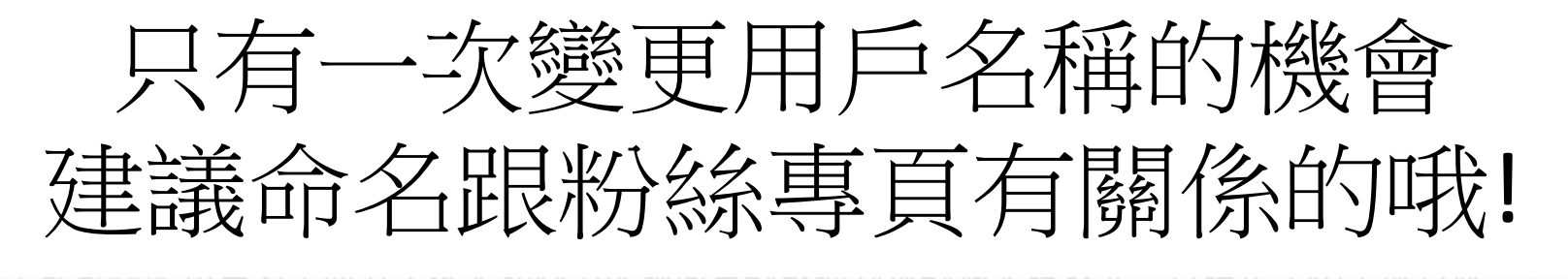

| 法再修改或者轉移此名稱。<br>輸入你想使用的短網址 | 用戶名可用                                                                                |
|----------------------------|--------------------------------------------------------------------------------------|
|                            | 可以使用「 <mark>fansbuy.test123</mark> 」 ∘                                               |
|                            | · 提醒你以下幾點事項:                                                                         |
| 建立你的 Facebook 網站           | <ul> <li>要注意!!!</li> <li>「一本你首次設定用戶名稱之後,你只有一次變更 Test 用」</li> <li>「戶名稱的機會。</li> </ul> |
| 設定一個短網址,就可以輕易<br>改機會。      | - 你無法將用戶名稱的擁有權轉移給另一方。                                                                |
|                            | - 你不得侵犯他人的商標權利。                                                                      |
| 粉絲專頁: Test                 | · 如果你申請的個人短網址是為了將來販賣為目的〔佔用<br>行為〕,該用戶名稱將失效。                                          |
| Facebook 網址: www.faceb     | - 用戶名稱可能會因其他未授權使用原因被收回。                                                              |
| Test已使用了短網址fansbuy z       | 你確定要把 <mark>fansbuy.test123</mark> 設為 Test 的使用者名稱嗎?                                  |
| 頁。你可以更改一次短網址。              | 5.按下確定就表示設定完成囉! ——— 確認 取消                                                            |
|                            |                                                                                      |

### 申請Paypal API電子簽章

### 註冊Paypal 帳戶流程

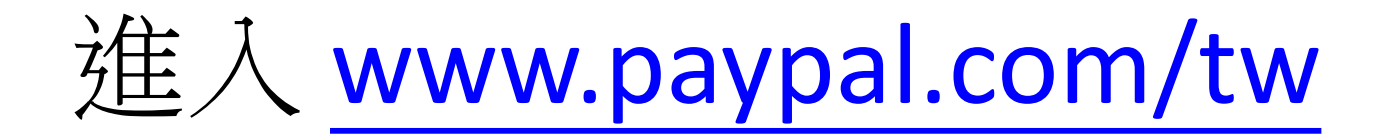

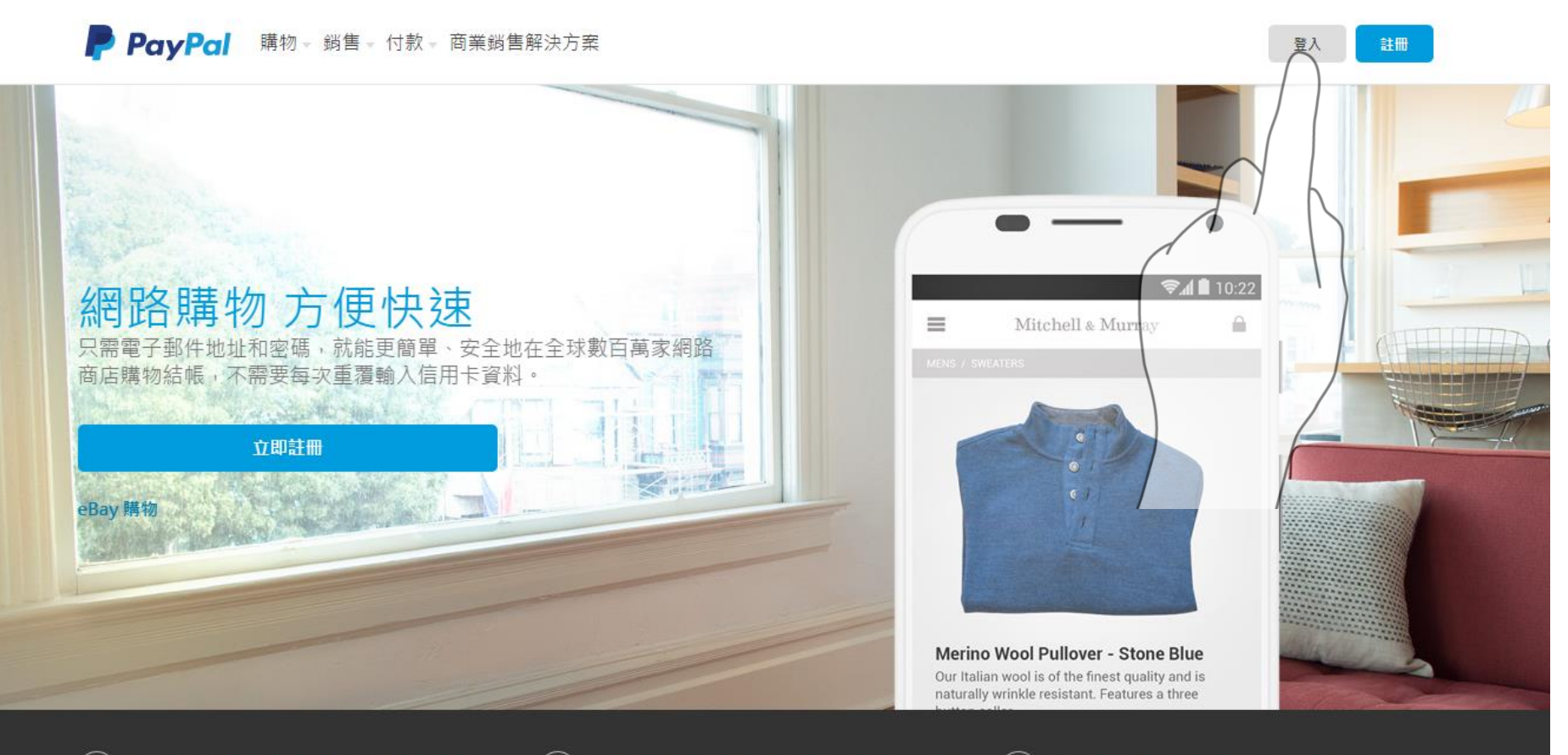

購遍全球網路商店,只需按下 PayPal 結帳按

登入後即可快速完成結帳,不必輸入信用卡資料

ົງ

等候商品送達你家門口,就是這麼簡單。

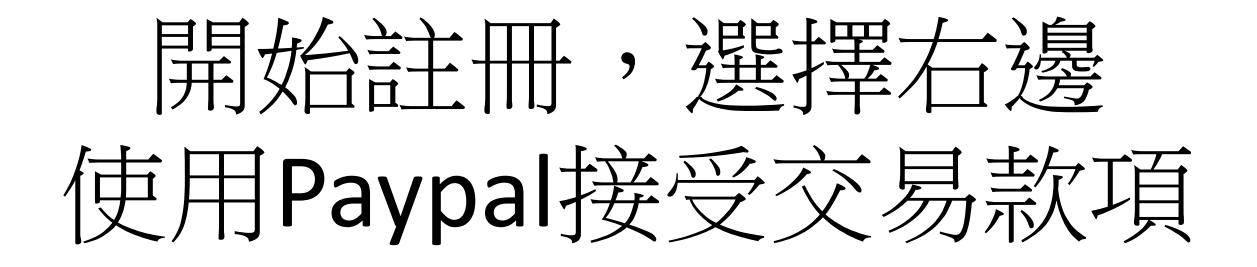

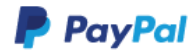

登入

### 立即成為數百萬每日使用 PayPal 的用戶之一!

立即免費註冊你的 PayPal 帳戶。

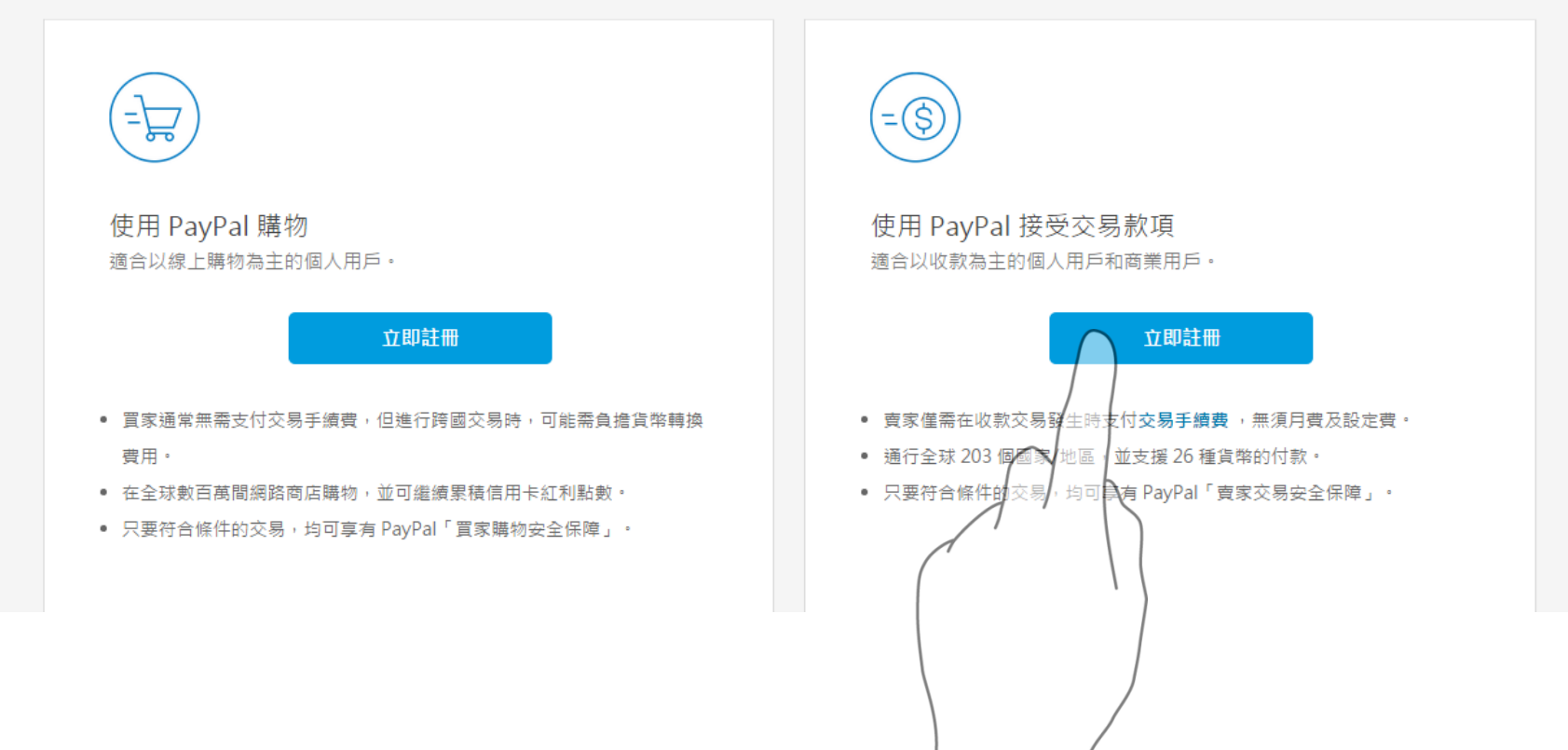

填寫個人/公司資料

### PayPal

### 商業帳戶註冊

1 資料 2 帳戶

#### 業務資料

請輸入你所在團體、組織、政府機關、私人企業或合資公司的資料。

### 業務類型

個人 ▼

### 業務名稱

(請輸入公司銀行帳戶上的公司名稱。如果是中文名,請輸入中文字。)

#### 市/縣

•

#### 鎮/區

### 郵遞區號(選填)

地址行 1

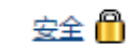

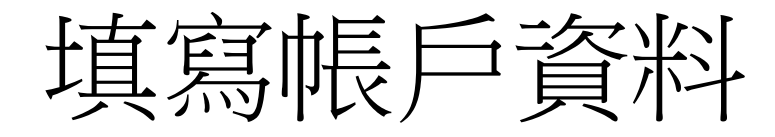

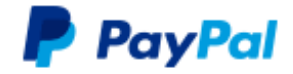

### 商業帳戶註冊

1 資料 2 帳戶

### 建立 PayPal 商業帳戶登入

#### 請填寫所有欄位

電子郵件

你將用此電子郵件登入 PayPal

密碼

重新輸入密碼

密碼提示問題 1 這是什麼?

•

٠

— 選擇一項 —

答案

密碼提示問題 2

一選擇一項 —

答案

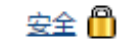

### 註冊完成到您的信箱,進行mail驗證

### 登入 │ 查詢中心 │ 交易安全専區

安全 🦰

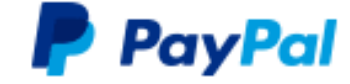

輸入密碼

請輸入 PayPal 密碼,以確認電子郵件地址。

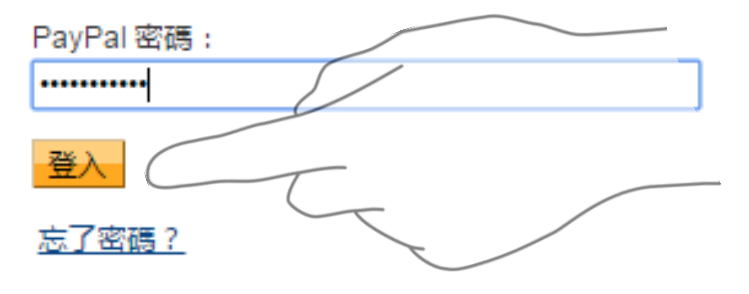

### 註冊成功後,進入我的Paypal

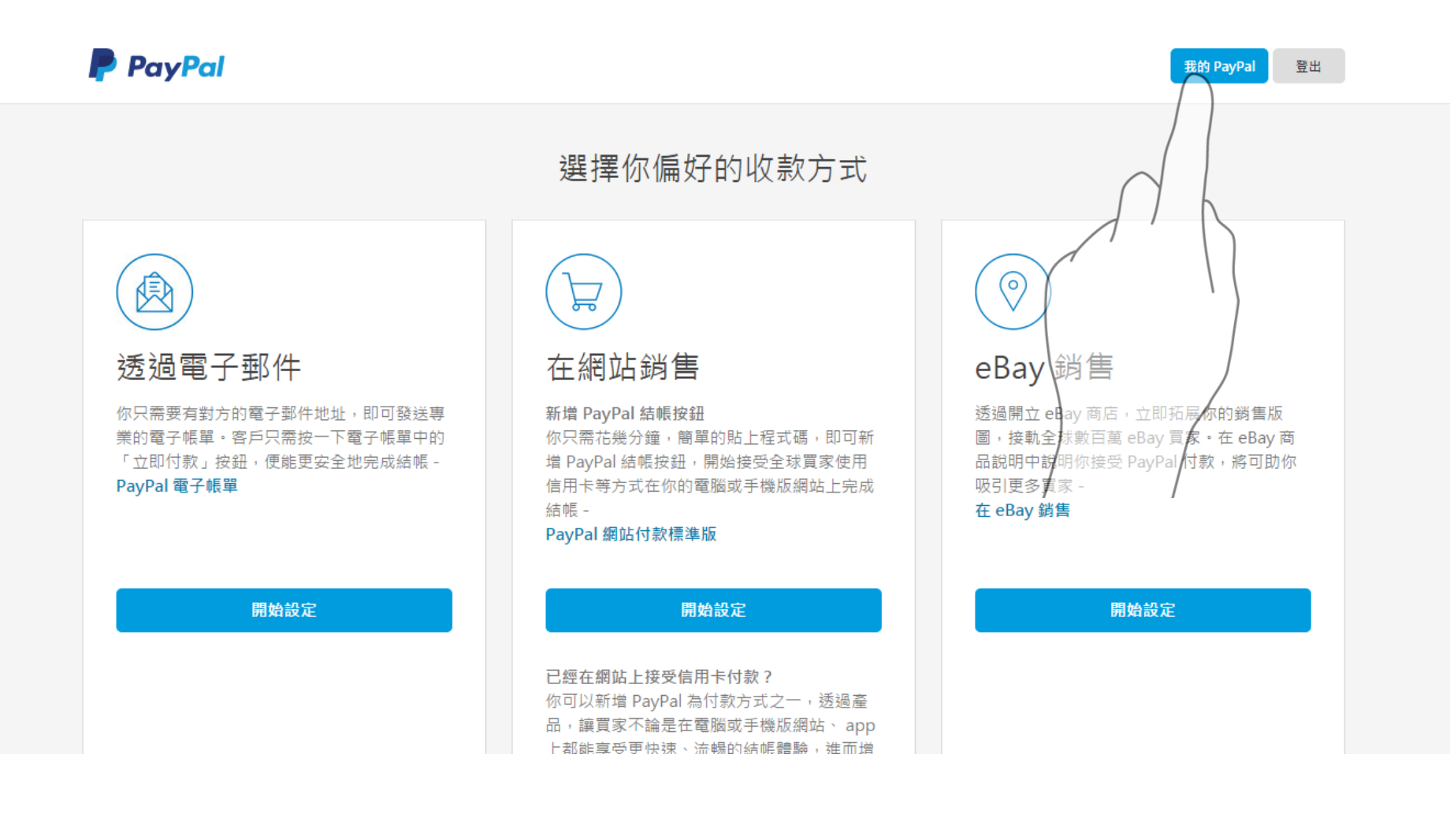

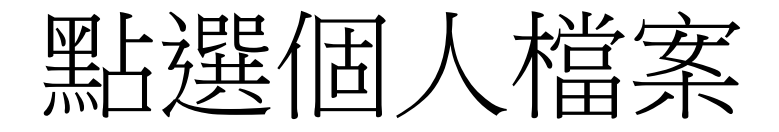

#### 登出 | 查詢中心 | 交易安全専區

### PayPal

#### <u>繁體中文</u> 🔻

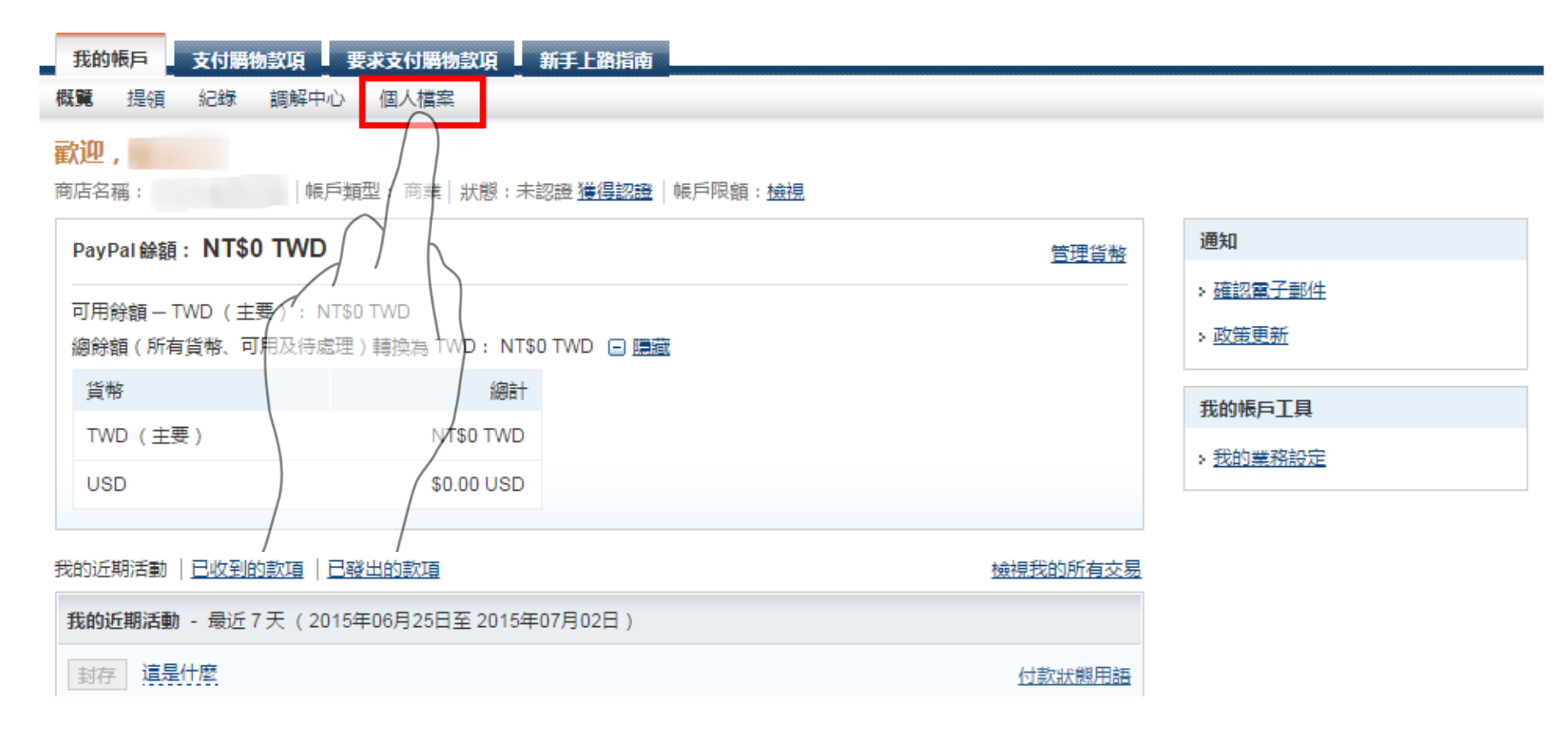

點選我的銷售工具

#### 登出 | 說明 | 交易安全真區

### PayPal

| 我的帳戶 支付購物款項 雪            | 要求支付 | <b>瞒物款項 新手上路指南</b> |                                           |      |
|--------------------------|------|--------------------|-------------------------------------------|------|
| 概覽 提領 紀錄 調解中心            | 個人檔  | 案                  |                                           |      |
| 我的個人檔案                   |      |                    |                                           |      |
| 我的業務資料<br>電子郵件、地址、電話及其他。 | >    | 我的業務設定             | 能大幅提升業務的工具。                               | 立即開始 |
| 我的衣黒款佰                   | >    | □ 線上銷售             |                                           |      |
| 銀行、信用卡及其他。               |      | PayPal 按鈕          | 管理我的結帳按鈕。                                 | 更新   |
| 我的設定                     | >    | 信用卡月結單上的姓名         | 出現在客戶銀行卡月結單上的業務名稱:XIAOXIAOREN             | 更新   |
| 週知、各户 ID 及具他。            |      | 銷售稅                | 為多個地區設定銷售稅。                               | 更新   |
| 我的銷售工具                   | >    | 自訂付款頁面             | 設定 PayPal 支付購物款項頁面,讓頁面看起來就像我的網站。          | 更新   |
|                          |      | 網站偏好設定             | 客戶以 PayPal 支付購物款項後,將客戶帶回我的網站。             | 更新   |
| $\int \mathbf{k}$        |      | API存取              | 管理 API 憑證,讓 PayPal 帳戶與我的線上商店或購物車進行整<br>合。 | 更新   |
|                          |      | 帳單範本               | 建立和管理我的帳單。                                | 更新   |

選擇API存取 > 更新

#### 登出 | 說明 | 交易安全真區

### PayPal

| Ð  | EADNE | 同  | 支付服 | 物款項  | 要求支付購物款項 | 新手上路指南 |
|----|-------|----|-----|------|----------|--------|
| 概日 |       | 提領 | 紀錄  | 調解中心 | 個人檔案     |        |
| 我的 | 的個    | 人檔 | 案   |      |          |        |

| <b>我的業務資料</b><br>電子郵件、地址、電話及其他。 | > | 我的業務設定 能大幅提升業務的工具。 |                                     |    |  |  |  |
|---------------------------------|---|--------------------|-------------------------------------|----|--|--|--|
| 我的大豆教酒                          |   | 🖃 線上銷售             |                                     |    |  |  |  |
| 我的父 <b>勿</b> 款項<br>銀行、信用卡及其他。   | * | PayPal 按鈕          | 管理我的結帳按鈕。                           | 更新 |  |  |  |
| 我的設定                            | > | 信用卡月結單上的姓名         | 出現在客戶銀行卡月結單上的業務名稱:XIAOXIAOREN       |    |  |  |  |
| 通知、客戶 ID 及其他。                   |   | 銷售稅                | 為多個地區設定銷售稅。                         | 更新 |  |  |  |
|                                 | > | 自訂付款頁面             | 設定 PayPal 支付購物款項頁面,讓頁面看起來就像我的網站。    | 更新 |  |  |  |
| 収款、運达及具化。                       |   | 網站偏好設定             | 客戶以 PayPal 支付購物款項後,將客戶帶回我的網站。       | 更新 |  |  |  |
|                                 |   | API存取              | 管理 API 憑證,讓 PayPal 帳戶與我的線上商店或購物車進行整 | 更新 |  |  |  |
|                                 |   |                    |                                     |    |  |  |  |
|                                 |   | 帳單範本               | 建立和管理我的帳單。                          | 更新 |  |  |  |
|                                 |   |                    | $\beta$                             |    |  |  |  |

### 啟用快速結帳

支付購物款項 要求支付購物款項 新手上路指南 我的帳戶 概覽 提領 紀錄 調解中心 個人檔案 API存取 返回「我的個人檔案| API (應用程式介面) 可讓 PayPal 軟體與你的網路商店或購物車進行通訊。 設定 API 權限與憑證 選擇以下任何一個選項,在你的網路商店或購物車中整合 PavPal 線上支付方案。 選項1—授予 API 權限給第三方,以代表你使用特定 PavPal 選項 2 — 申請 API 憑證 , 建立自己的 API 用戶名稱和密碼。 API. 此興項適用於: 若有下列情況 , 請選擇此選項 : 自訂網站和網路商店 你使用由第三方代管的預先整合購物車 • 在自有伺服器上執行預先整合購物車 • 你的網站由第三方服務供應商代管 申請 API 憑證 授予 API 權限 設完 API前,先接受網路商店付款 便立即接受網路商店的付款。你可稍後再設定 API 權限或憑證。 啟用快速結帳 - **F**X **F**F **J** 

如果對於設定 API 有任何疑問,請洽你的購物車供應商或網站開發人員。了解更多關於 PayPal 應用程式介面的觀念及用語的詳情。

接受Paypal付款

### 登出 | 查詢中心 | 交易安全真區

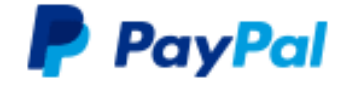

|   | 我的 | 長戸 | 支付購 | 物款項  | 要求支付購物款項 | 新手上路指南 |  |
|---|----|----|-----|------|----------|--------|--|
| 1 | 摡矖 | 提領 | 紀錄  | 調解中心 | 個人檔案     |        |  |

### 接受你所有網路商店的 PayPal 付款

在設定 API 權限前,使用此功能即可自動接受你所有網路商店和購物車的付款。

 ● 設定 API 權限或憑證之前,先接受 PayPal 付款 (你可稍後再完成應用程式介面設定)

◎ 拒絕接受無憑證購物車的購物款項

(在設定 API 權限前,將拒絕網路商店或購物車的付款)

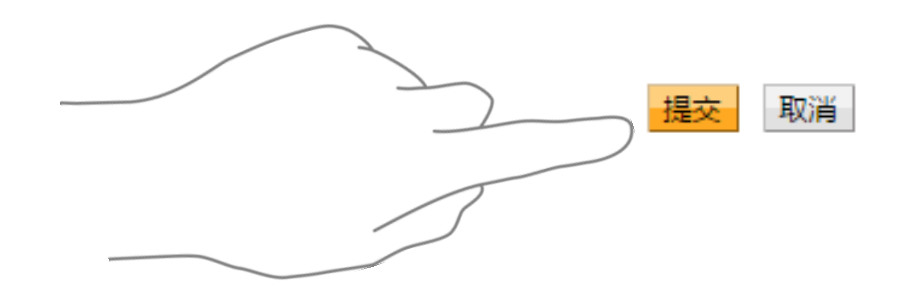

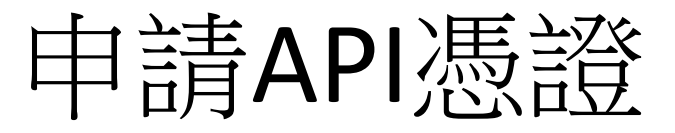

# 我的帳戶 支付購物款項 要求支付購物款項 新手上路指南 概覽 提領 紀錄 調解中心 個人檔案 API存取 返回「我的個人檔案|

API (應用程式介面) 可讓 PayPal 軟體與你的網路商店或購物車進行通訊。

### 設定 API 權限與憑證

選擇以下任何一個選項,在你的網路商店或購物車中整合 PayPal 線上支付方案。

選項1-授予 API 權限給第三方,以代表你使用特定 PayPal API。

若有下列情況,請選擇此選項:

- 你使用由第三方代管的預先整合購物車
- 你的網站由第三方服務供應商代管

授予 API 權限

選項2—申請 API 憑證,建立自己的 API 用戶名稱和密碼。 此選項適用於:

- 自訂網站和網路商店
- 在自有伺服器上執行預先整合購物車

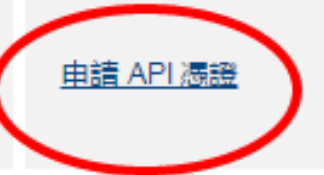

### 申請API電子簽章

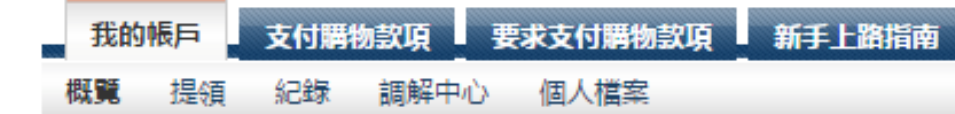

### 申請 API 憑證

返回「我的個人檔案|

API 憑證包括三個項目:

- API 用戶名稱
- API 密碼
- API 電子簽章或是 API SSL 用戶端憑證

如果你有使用購物車或解決方案業者,請詢問是否需要使用 API 電子簽章或憑證。

- 申請 API 電子簽章:如果你的購物車或解決方案業者要求 API 用戶名稱、密碼及電子簽章,或是你開發自訂的購物 車時需用到。
- 申請 API 憑證:如果你的購物車或解決方案業者要求檔案 式的憑證時需用到。

|   | 需要我們幫你確定最適合你需求的憑證嗎?了解更多           |
|---|-----------------------------------|
|   | 按一下「同意並提交」,即表示我同意 API 授權同意書與使用條款。 |
| 4 | 同意並提交取消                           |
| 4 | 同意並提交取消                           |

複製您的電子簽章

|   | 我的 | 版戶  | 支付購 | 物款項  | 要  | 求支付購物款項 | Ļ | 新手上路指南 |  |
|---|----|-----|-----|------|----|---------|---|--------|--|
| # |    | 提/酒 | 纪绿  | 調解中/ | è. | 個人檔室    |   |        |  |

### 查看或移除 API 電子簽章

返回「我的個人檔案|

前 開發人員:請勿向他人透露憑證資料。請儲存在安全地點,並設定存取權限。

預先設定的購物車:複製 API 用戶名稱、密碼及簽名,並貼到你的購物車設定或管理畫面中。

建立自訂購物車:將下列憑證資料儲存在安全地點,並設定存取權限。

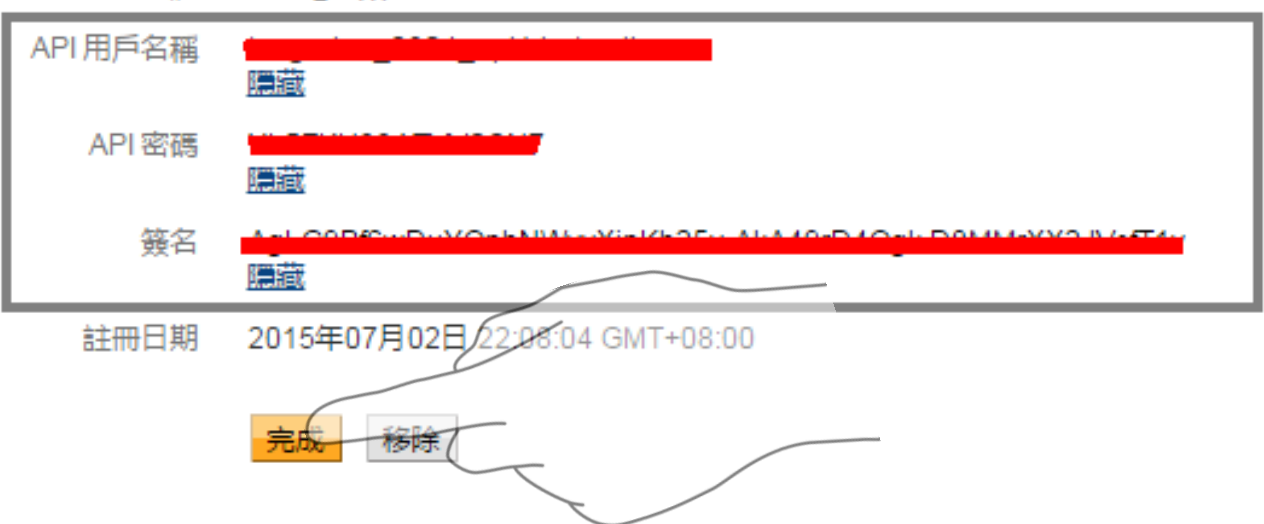

憑證 API 電子簽章

# 貼上到Fansbuy後台>帳戶設定

| FansBuy 粉絲購                           | E<br>}        |         |              |     |             |          | Englis |
|---------------------------------------|---------------|---------|--------------|-----|-------------|----------|--------|
| ····································· | :             | 首頁      | 導 覽          | 價 格 | 證言          | 躨 蠬      | 登出     |
| 你好,Zhiyi Chen                         |               |         |              |     |             |          |        |
| 小小人生                                  |               |         |              |     | 推播設定        | 我的方案 帳月  | ≦設定    |
| 詳細聯絡資料<br><b>姓</b>                    | Pavpal API用戶名 |         | 付款方式?        |     |             |          |        |
| 陳                                     | mujerine_290  |         | ☑Paypal ☑信用+ |     | on □ATM(說明) | ?)       |        |
| 名                                     | Paypal API密碼  |         | ATM第一家銀行代碼   |     | 超商手續費設      | 定        |        |
| 芷苡                                    | TESZAROZANI   | wessing |              |     | 當訂單滿        | 元現抵25元手續 | 遭?     |
| 電話                                    | Paypal API簽名  |         | ATM第一家銀行帳戶   |     |             |          |        |
| 0912345678                            | Agreeration   | V       |              |     |             |          |        |
| 行動電話                                  | 滿額享折扣(選擇      | 其中一種)   | ATM第二家銀行代碼   |     |             |          |        |
| 0912345678                            | 滿額打折優惠        | •       |              |     |             |          |        |
| Email                                 | 當整筆訂單滿        | 元       | ATM第二家銀行帳戶   |     |             |          |        |
| zhiyi.chen@fansbuy.com.t              | 該筆訂單可享        | 折優惠?    |              |     |             |          |        |
| 儲存更改                                  |               |         |              |     |             |          |        |
|                                       |               |         |              |     |             |          |        |
|                                       | F             |         |              |     |             |          |        |
|                                       |               |         |              |     |             |          |        |

### 如何取得Line ID網址

讓您的粉絲可以從APP加入Line好友

# Step1. 打開Line 進入個人資料

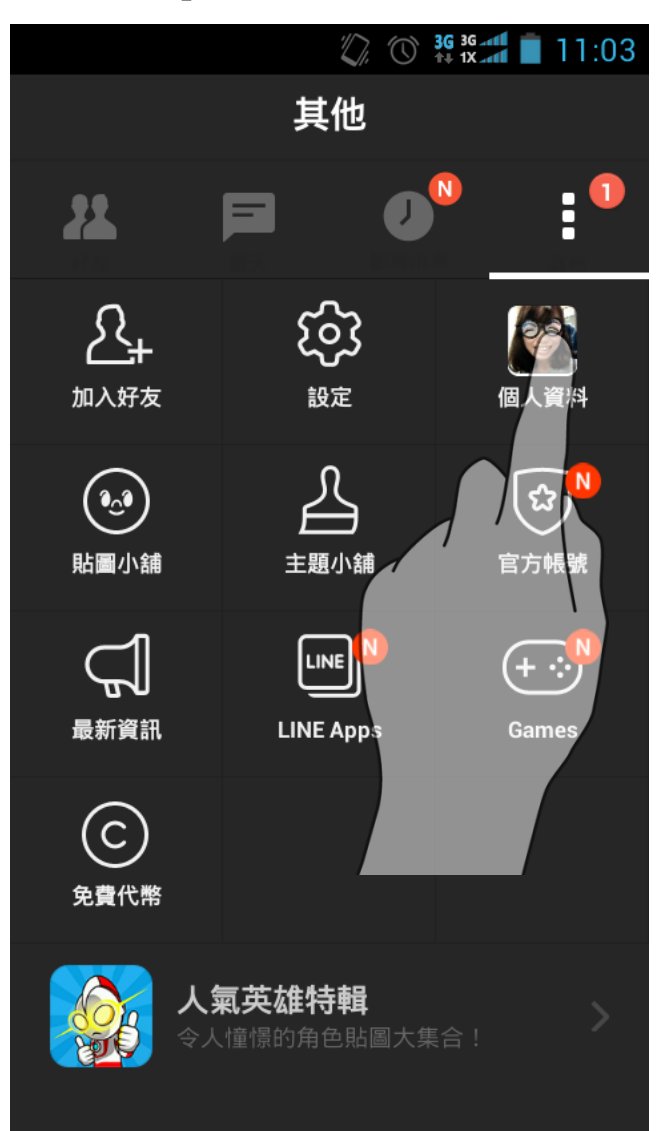

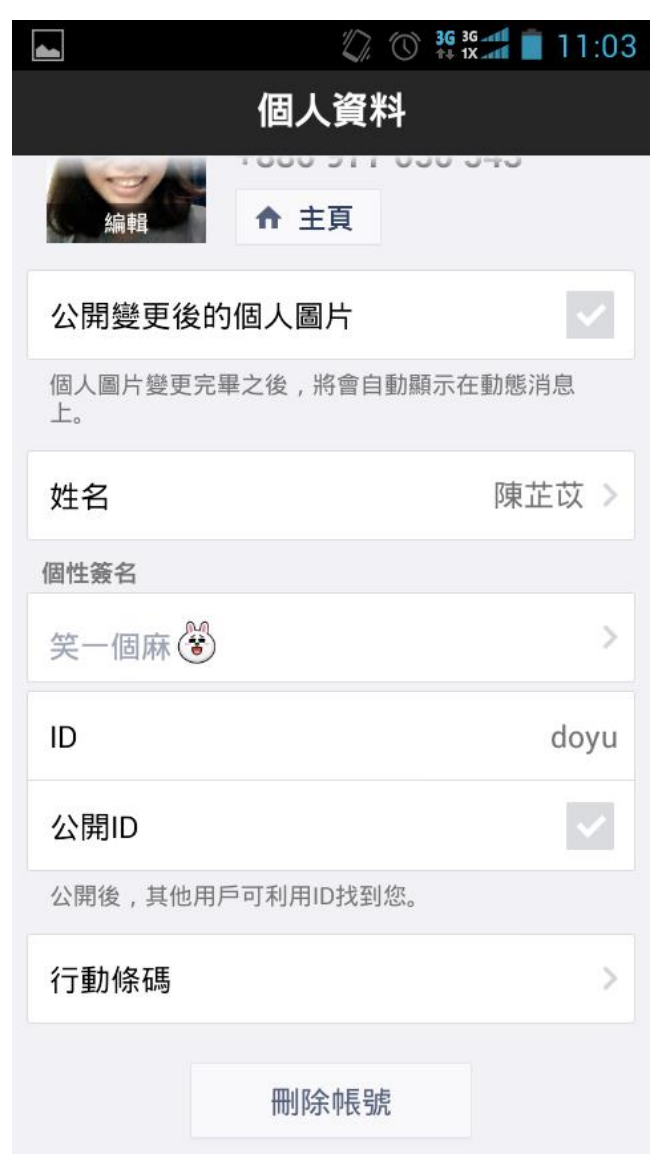

# Step2. 進入行動條碼

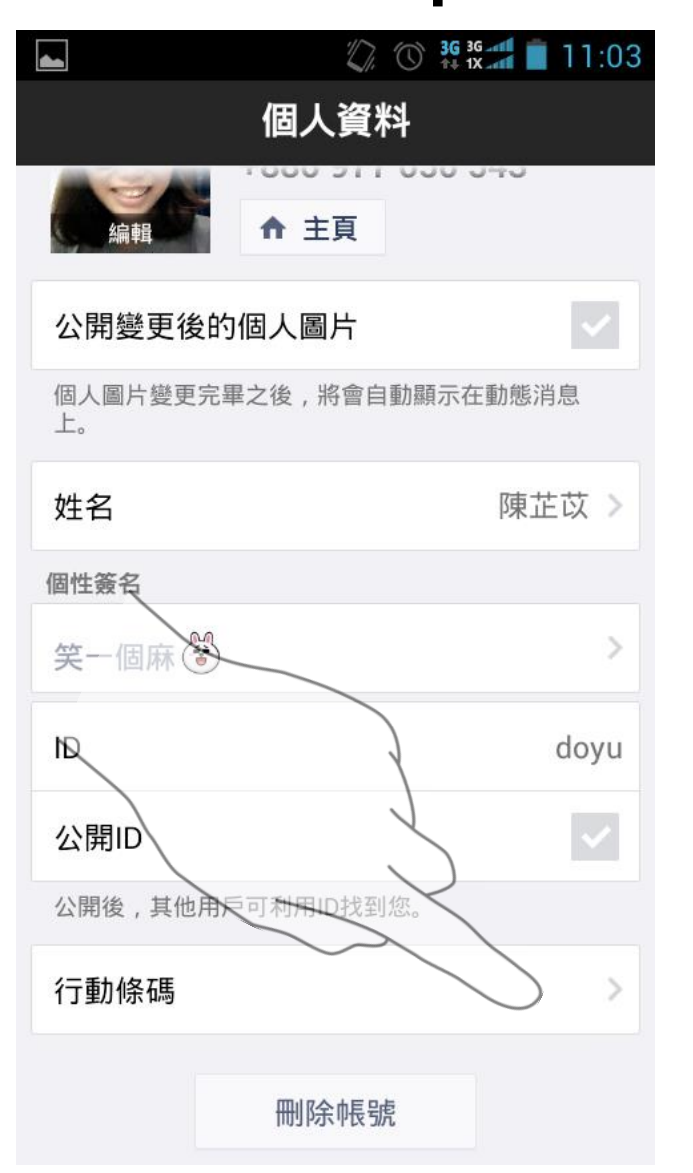

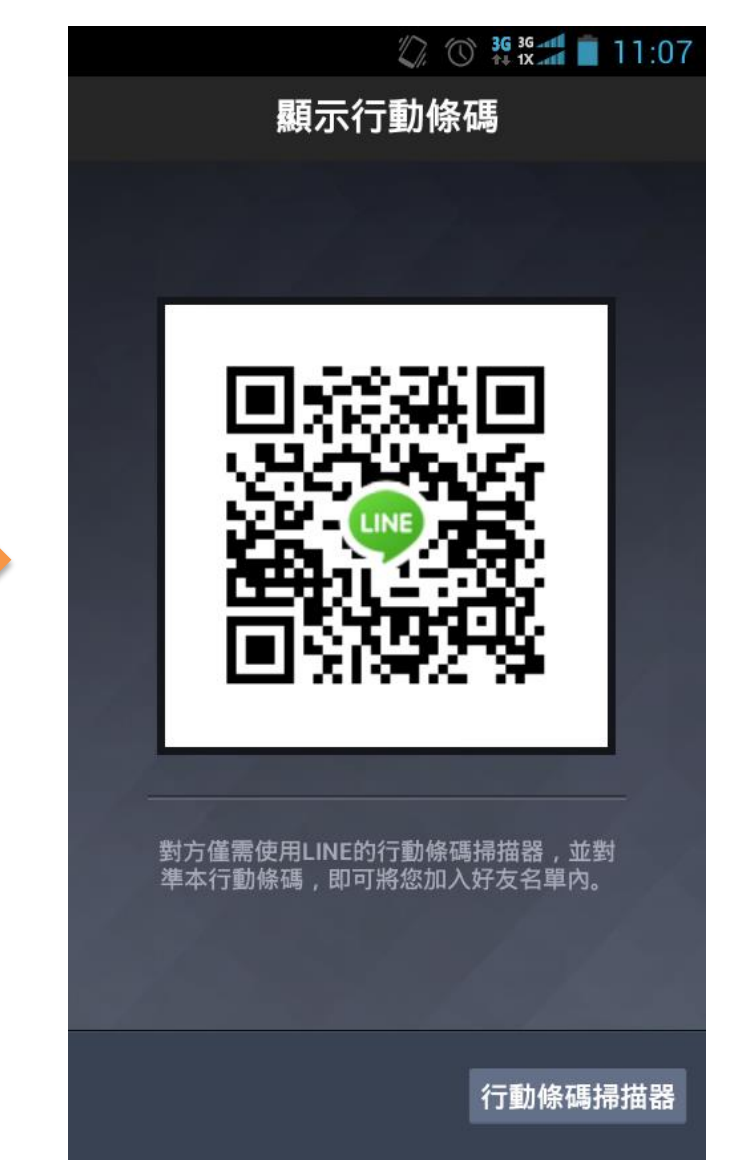

### Step3. 按手機上的Menu鍵以電子郵件傳送

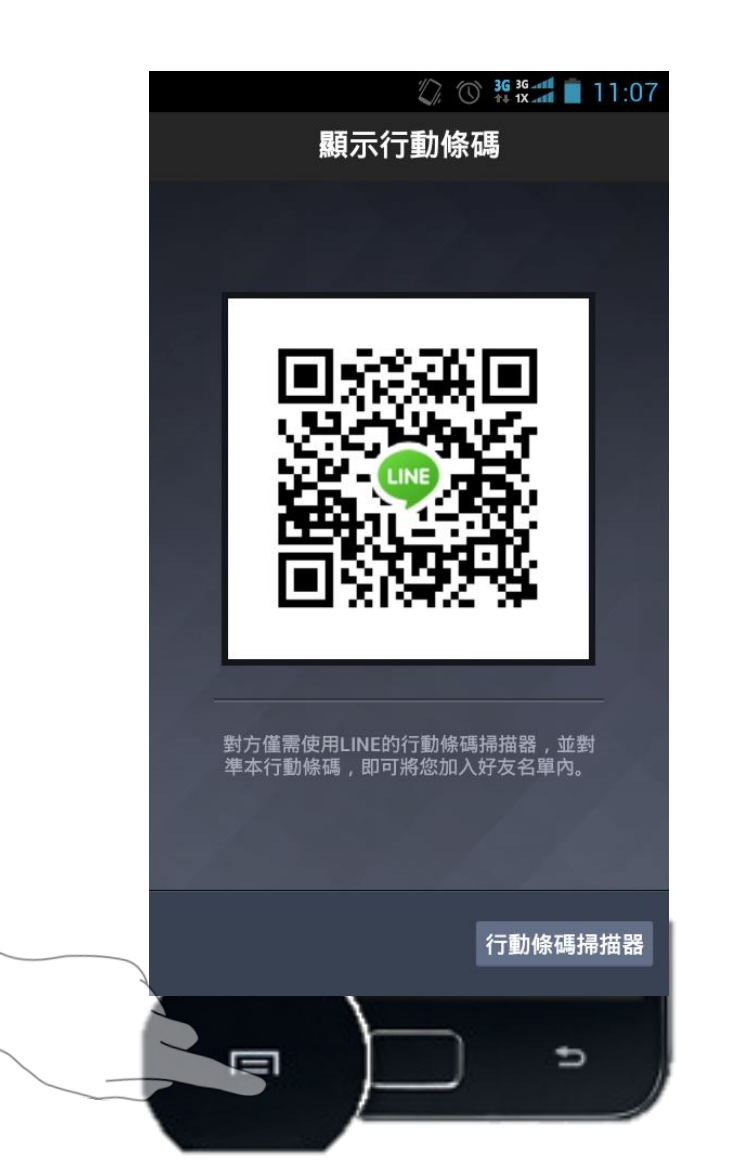

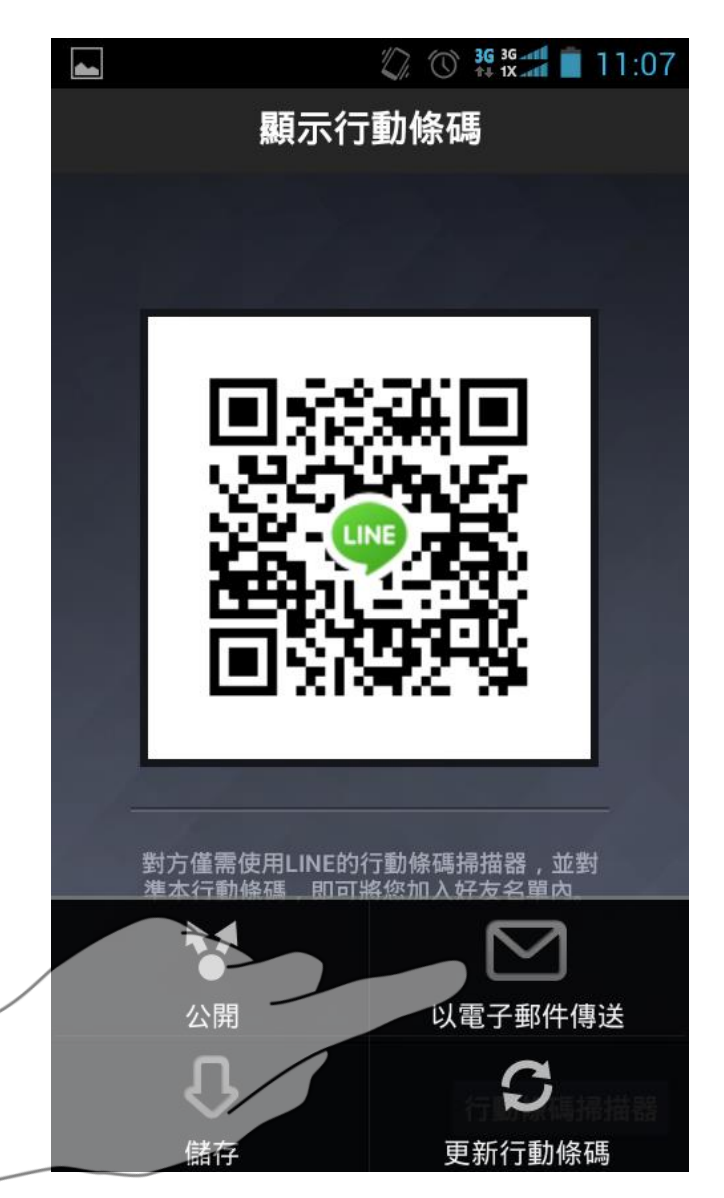

### Q:手機上的Menu鍵在哪裡?

大多的 Android 手機都配置了硬件選單鍵,這不是屏幕的一部分。選單鍵的位置和圖標也可能因不同手機而不同,這裡有一些不同不同手機的選單鍵鍵範例:

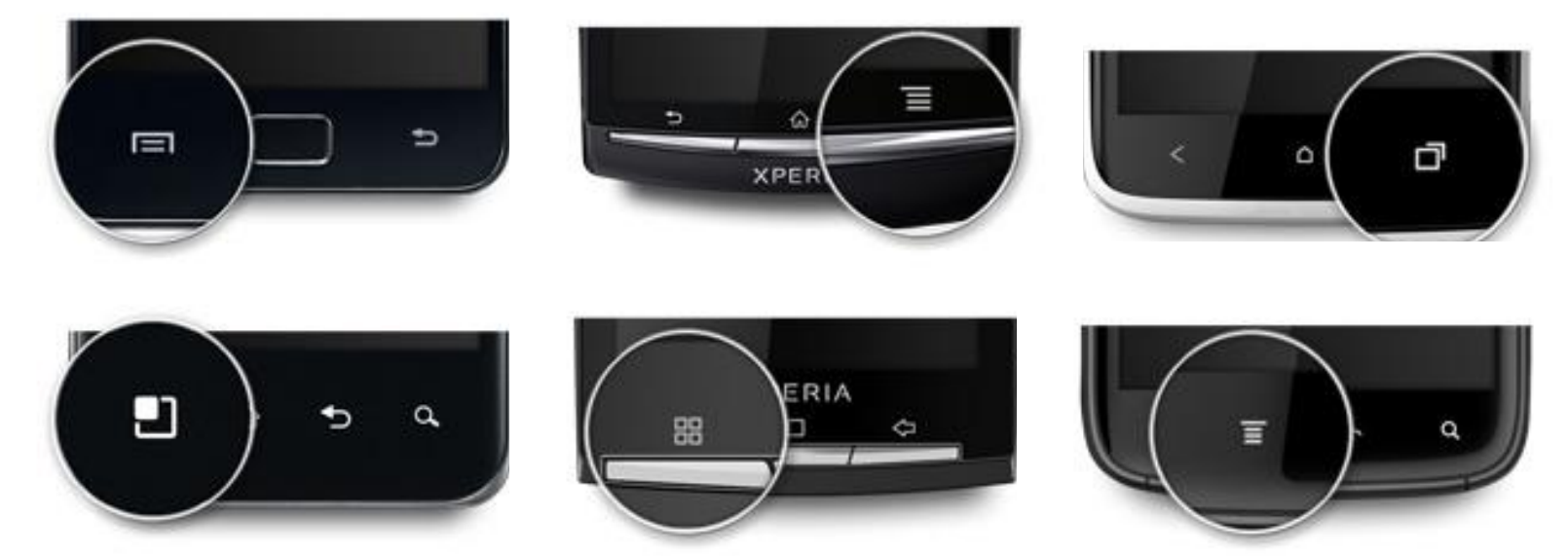

如果您在使用Android 4.0 (ICS 4.0), 您的選單鍵可能會像這樣顯示在屏幕上:

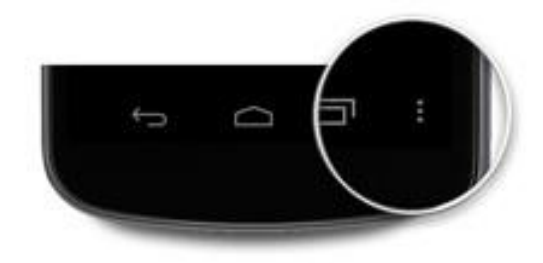

### Q:手機上的Menu鍵在哪裡?

如果您在使用Android 4.2 · 選單鍵會在操作欄裡:

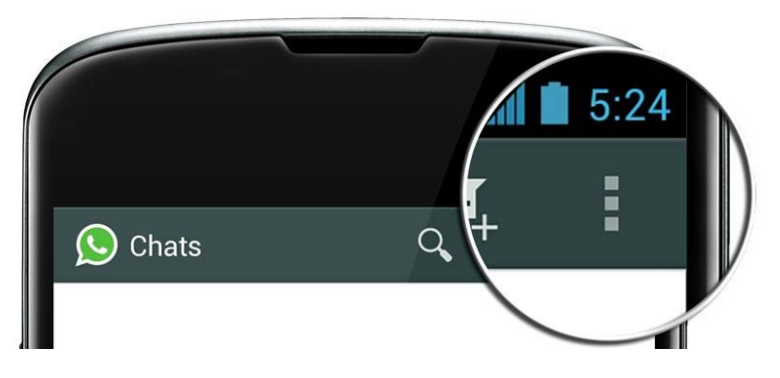

### **沒有選單鍵的手機用戶:** 請<mark>長按右下角</mark>的按鍵來啓選單

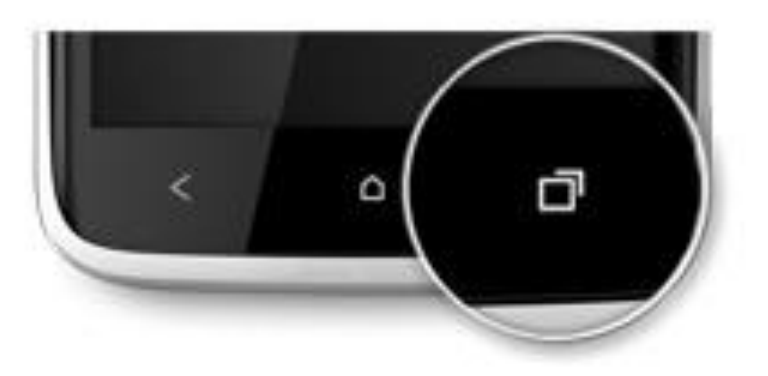

### Step4. 寄至zhiyi.chen@fansbuy.com.tw

| 顯示行      | <b>動條碼</b>    |  |
|----------|---------------|--|
|          |               |  |
| 選擇要使用的   | 的應用程式         |  |
| <b>U</b> | *             |  |
| 簡訊       | 藍牙            |  |
| Gmail    | WLAN 直連共<br>享 |  |
| 一律採用     | 僅限一次          |  |
|          | 行動條碼掃描器       |  |

| S 36 36 at 11:08                                                                                                    |
|----------------------------------------------------------------------------------------------------|
| ▶ 撰寫                                                                                                    |
| zhiyi.chen@fansbuy.com.tw                                                                                                    |
| 收件者 zhiyi.chen@fansbuy.c                                                                                                    |
| 一起來用LINE傳訊吧!                                                                                                    |
| 陳芷苡邀請您使用免費通話、免<br>費傳訊的應用程式-「LINE」。<br>「LINE」在日本、台灣、泰<br>國、西班牙等全球52個國家的應<br>用程式下載排行榜穩奪冠軍寶<br>座,<br>是能供用戶隨時隨地享用高品質<br>免費通話、免費傳訊服務的全新<br>溝通應用程式。 |
| 立即下載LINE<br>http://line.me/D                                                                                                    |
| <b>右您要将陳芷以加為好友,請於</b>                                                                                                    |

手機下載LINE後,

ᇞᄂᅆᇛᆕᆕᆇᇉᄵᇞᆝᆡ

\_\_\_\_\_\_